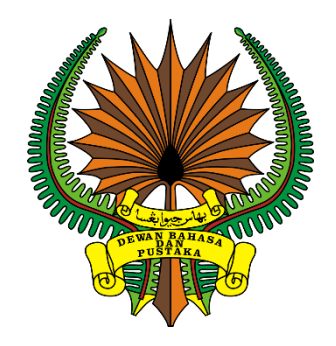

## MANUAL PENGGUNA

# SISTEM E-PENGAMBILAN DEWAN BAHASA DAN PUSTAKA

### ISI KANDUNGAN

| PENDAFTARAN PENGGUNA                     | 1  |
|------------------------------------------|----|
| MAKLUMAT PERIBADI                        | 4  |
| MAKLUMAT DIRI                            | 5  |
| KEMAS KINI MAKLUMAT DIRI                 | 7  |
| MUAT NAIK GAMBAR                         | 8  |
| MAKLUMAT KELUARGA                        | 9  |
| PENGALAMAN KERJA                         | 11 |
| KEGIATAN                                 | 12 |
| KERTAS PENYELIDIKAN                      | 13 |
| BIASISWA / PINJAMAN                      | 14 |
| KUALITI PERIBADI                         | 15 |
| KESIHATAN                                | 16 |
| PERUJUK DIRI                             | 17 |
| PERAKUAN JABATAN                         | 18 |
| AKADEMIK                                 | 21 |
| PMR / PT3                                | 21 |
| SPM / SVM                                | 25 |
| DIPLOMA / STPM / MATRIKULASI / STAM      | 28 |
| IJAZAH / PHD                             |    |
| KELULUSAN KHAS                           | 32 |
| KELULUSAN IKHTISAS                       | 32 |
| KELULUSAN SKM (SIJIL KEMAHIRAN MALAYSIA) | 34 |
| KELULUSAN MUET                           | 35 |
| PERMOHONAN JAWATAN                       |    |
| PERMOHONAN                               | 36 |
| PEMBATALAN PERMOHONAN                    |    |
| SENARAI PERMOHONAN                       |    |
| KEMAS KINI MAKLUMAT                      |    |

#### PENDAFTARAN PENGGUNA

- 1. Pendaftaran hanya dilakukan sekali sahaja.
- 2. Pemohon boleh mendaftar melalui pautan epengambilan.dbp.gov.my.

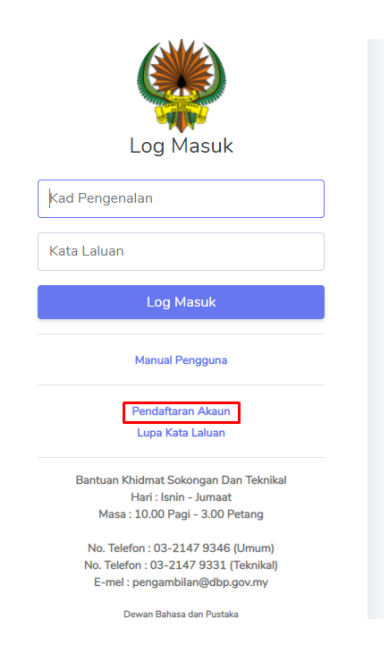

Klik pada **Pendaftaran Akaun**.

| ۲                                                                     |
|-----------------------------------------------------------------------|
| Pendaftaran                                                           |
| Jenis Permohonan<br>O Pemohon Luar<br>O Staf Dewan Bahasa dan Pustaka |
| Kad Pengenalan                                                        |
| Masukkan Kad Pengenalan                                               |
| Nama Penuh                                                            |
| Masukkan Nama Penuh                                                   |
| E-mel                                                                 |
| Masukkan E-mel                                                        |
| Kata Laluan                                                           |
| Masukkan Kata Laluan                                                  |
| Masukkan Semula Kata Laluan                                           |
| Daftar                                                                |
| Log Masuk Akaun                                                       |
| Dewan Bahasa dan Pustaka                                              |
|                                                                       |

Pilih Jenis Permohonan dan isi ruangan yang telah ditetapkan dan klik **Daftar**.

| Log Masuk                                                                                                    |  |
|----------------------------------------------------------------------------------------------------|--|
| Pendaftaran berjaya dihantar ke (<br>soccerplaymaker@hotmail.com ). Sila<br>semak e-mel anda bagi tujuan<br>pengaktifan akaun. |  |
| Kad Pengenalan                                                                                                    |  |
| Kata Laluan                                                                                                    |  |
| Log Masuk                                                                                                    |  |
| Manual Pengguna                                                                                                    |  |
| Pendaftaran Akaun<br>Lupa Kata Laluan                                                                                          |  |

Pendaftaran telah berjaya dan sila semak e-mel pemohon daftarkan bagi tujuan pengaktifan akaun.

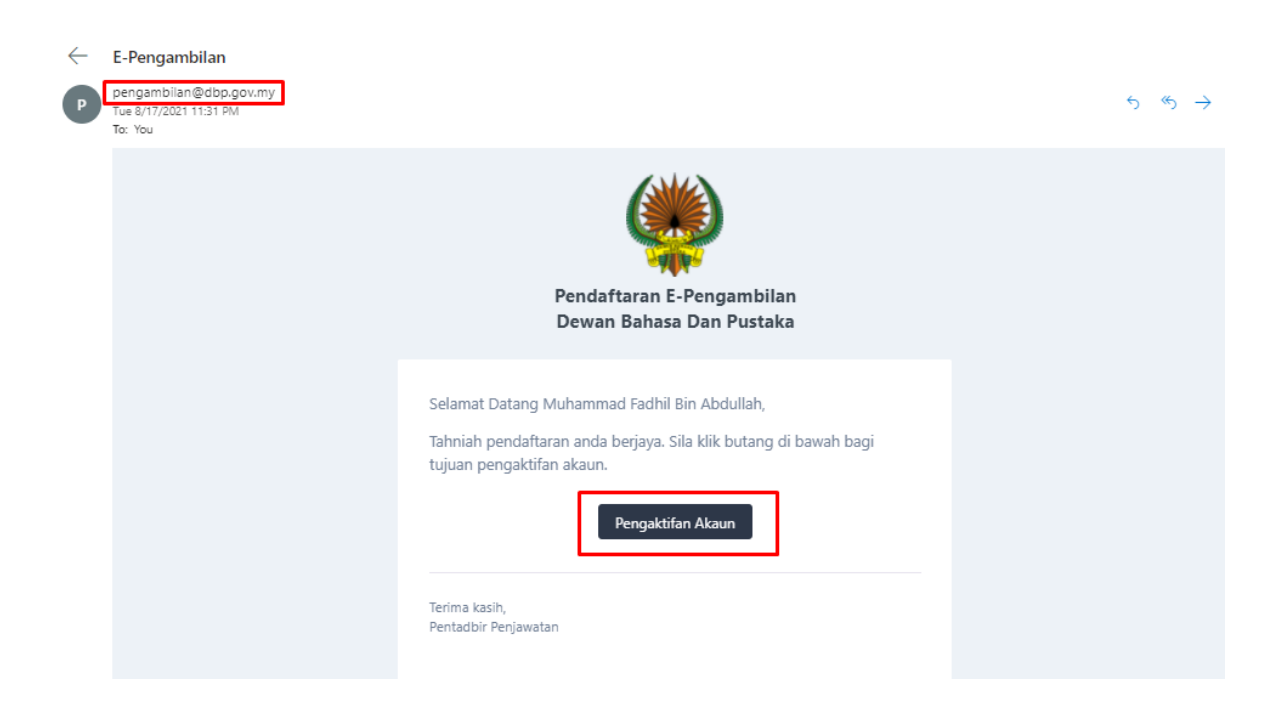

Pastikan pemohon menerima e-mel daripada e-mel *pengambilan@dbp.gov.my* dan klik **Pengaktifan Akaun.** 

| Log Masuk                                                                                         |
|---------------------------------------------------------------------------------------------------|
| Pengaktifan akaun anda berjaya. Sila<br>log masuk.                                                |
| Kad Pengenalan                                                                                    |
| Kata Laluan                                                                                       |
| Log Masuk                                                                                         |
| Manual Pengguna                                                                                   |
| Pendaftaran Akaun<br>Lupa Kata Laluan                                                             |
| Bantuan Khidmat Sokongan Dan Teknikal<br>Hari : Isnin - Jumaat<br>Masa : 10.00 Pagi - 3.00 Petang |

Pengaktifan akaun berjaya dan pemohon boleh log masuk ke dalam sistem. Sila log masuk menggunakan Nombor Kad Pengenalan serta Kata Laluan yang telah pemohon daftarkan.

| 18/08/2021<br>12:54:46                                                                                                    | =                                                                                                    |                                                                                                    |                                                                                                    | Muhammad Fadhil Bin Abdullah                                                                                                    |
|----------------------------------------------------------------------------------------------------|----------------------------------------------------------------------------------------------------|----------------------------------------------------------------------------------------------------|----------------------------------------------------------------------------------------------------|----------------------------------------------------------------------------------------------------|
| G Utama                                                                                                    | Utama                                                                                                    |                                                                                                    |                                                                                                    | Utama / Paparan Pemuka                                                                                                    |
| <ul> <li>Peribadi</li> <li>Akademik</li> <li>Kelulusan Khas</li> <li>Permohonan Jawatan</li> <li>Dewan Bahasa dan Pustaka</li> </ul> | <ul> <li>PERHATIANI</li> <li>Permohonan yang TIDAK</li> <li>Dewan Bahasa dan Pustai<br/>jawatan yang dimohon.</li> <li>S. Pemohon akan diminta me<br/>4. Hanya permohonan yang i<br/>5. Pemohon yang tidak men<br/>menganggap permohonan m</li> <li>6. Segala keputusan dalam u</li> </ul> | LENGKAP akan DITOLAK.<br>(a tidak akan membiayai sebarang perbe<br>ngambil satu (1) ujian yang akan ditetap<br>melepasi tapisan sahaja akan dipanggil u<br>irima apa-apa jawapan selepas tiga (3) b<br>ererka tidak berjaya.<br>rusan ini muktamad. | slanjaan yang berkaitan dengan permoh<br>okan (jika perlu).<br>untuk ditemu duga.<br>uulan dari tarikh iklan ditutup/tarikh bora     | onan dan temu duga bagi<br>ang diterima oleh DBP hendaklah                                                                          |
|                                                                                                    | NA1 PECAWAI TADBIR<br>1<br>-© Taraf Lanikan :<br>Tabi<br>- Pensimatan :<br>- Tabi Pensimatan :<br>1300/2021-01/10/2021                                                                                                    | N29 FENCLONG PEDAWAI<br>TADER<br>1<br>***********************************                                                                                                    | NIB PEMDANTU PENERBITAN<br>1<br>(a): Thara Lantskan:<br>Tetan<br>a: Provingeson:<br>(b): Thark hermolynom:<br>13:007/2021-01/10/2021 | NII PEMBANTU OPERASI<br>2<br>da Taraf Lantskan:<br>Tetan<br>a Propring<br>mark Propring<br>Taraf Armonhomin<br>1308/2021-03/10/2021 |
|                                                                                                    |                                                                                                    | Dewan Bahasa da                                                                                                    | ın Pustaka © 2021                                                                                                    | ^                                                                                                    |

Log masuk berjaya. Pemohon sudah boleh membuat permohonan.

#### MAKLUMAT PERIBADI

- 1. Menu mempunyai 9 submenu berikut:
  - 1.1. Maklumat Peribadi
  - 1.2. Maklumat Keluarga
  - 1.3. Pengalaman Kerja
  - 1.4. Kegiatan
  - 1.5. Kertas Penyelidikan
  - 1.6. Biasiswa/Pinjaman
  - 1.7. Kualiti Peribadi
  - 1.8. Kesihatan
  - 1.9. Perujuk Diri
  - 1.10. Perakuan Jabatan (Staf DBP dan pemohon yang bekerja dengan jabatan kerajaan)
- 2. Pemohon diminta mengisi maklumat yang berkaitan.

#### MAKLUMAT DIRI

| 24/11/2021<br>15:54:18                        | Ē                                                 | Muhammad Fadhil Bin Abdullah     |
|-----------------------------------------------|---------------------------------------------------|----------------------------------|
| 😭 Utama                                       | Maklumat Diri                                     | Peribadi / Maklumat Diri         |
| MENU >                                        | 🔀 Maklumat Diri 🛓 Gambar 🛓 Dokumen Kad Pengenalan |                                  |
| Maklumat Diri<br>Maklumat Keluarga            |                                                   | No. Telefon Yang Boleh Dihubungi |
| Kegiatan<br>Kegiatan<br>Kertas Penyelidikan   | Tiada Gambar                                      | Taraf kewarganegaraan            |
| Biasiswa / Pinjaman<br>Kualiti Peribadi       | Kad Pengenalan                                    | Tiada Maklumat X                 |
| Kesihatan<br>Perujuk Diri<br>Perakuan Jabatan | 777777777777777                                   | Tiada Maklumat X                 |
| 🗃 Akademik 🔰                                  | Muhammad Fadhil Bin Abdullah 🗸                    | Islam 🗸                          |

Paparan Maklumat Diri. Klik pada butang **Maklumat Diri** untuk mengemas kini maklumat peribadi pemohon serta klik pada butang **Gambar** untuk muat naik gambar pemohon.

| 24/11/2021<br>15:53:42                     |                                                   | 🛞 Muhammad Fadhil Bin Abdullah   |
|--------------------------------------------|---------------------------------------------------|----------------------------------|
| 😤 Utama                                    | Maklumat Diri                                     | Peribadi / Maklumat Diri         |
| MENU                                       | 🕑 Maklumat Diri 🏦 Gambar 🏂 Dokumen Kad Pengenalan | ]                                |
| <b>Maklumat Diri</b><br>Maklumat Keluarga  |                                                   | No. Telefon Yang Boleh Dihubungi |
| Pengalaman Kerja<br>Kegiatan               |                                                   | Tiada Maklumat X                 |
| Kertas Penyelidikan<br>Biasiswa / Pinjaman | Tiada Gambar           Dokumen Kad Pengenalan     | Tiada Maklumat X                 |
| Kualiti Peribadi<br>Kesihatan              | Kad Pengenalan                                    | Tiada Maklumat X                 |
| Perujuk Diri<br>Perakuan Jabatan           | Nama Penuh                                        | Agama<br>Islam                   |
| 🞓 Akademik 🔰 🔸                             | Muhammad Fadhil Bin Abdullah                      | Alamat Menetap Semasa            |

## Klik pada butang Dokumen Kad Pengenalan untuk muat naik Kad Pengenalan Diri dan pastikan paparan Dokumen Kad Pengenalan seperti di bawah ini.

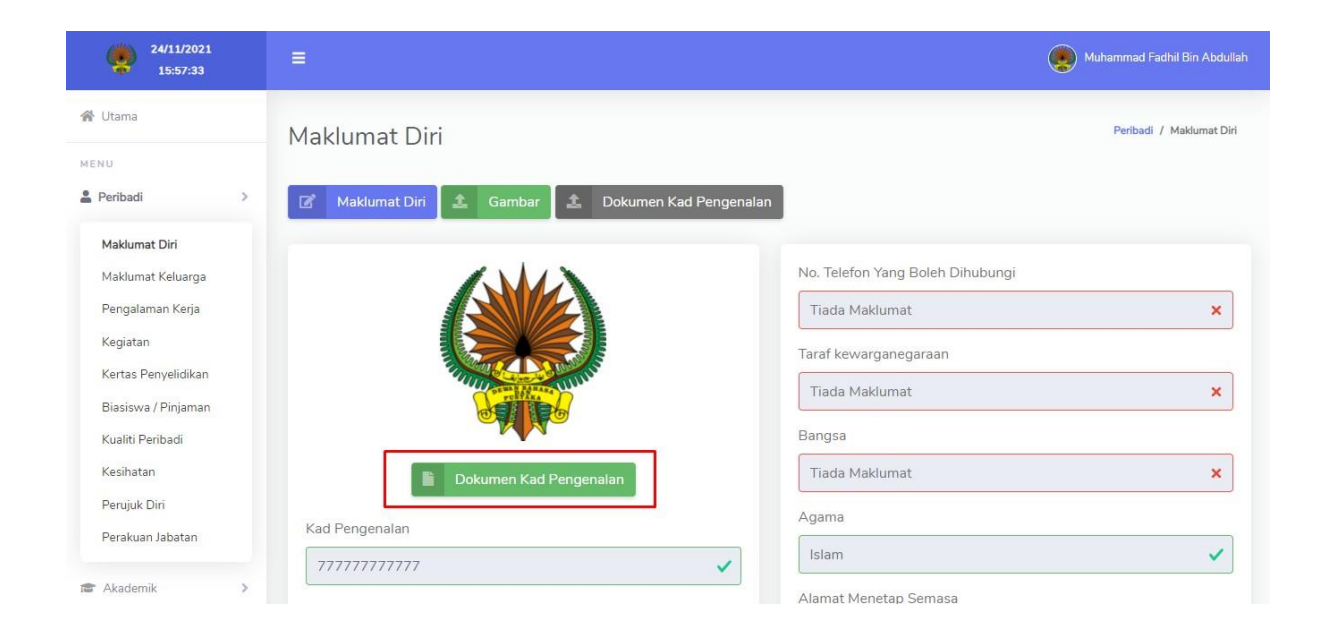

### KEMAS KINI MAKLUMAT DIRI

| KEMAS KINI MAKLUMAT DIRI X             |
|----------------------------------------|
| Kad Pengenalan                         |
| 980201039999                           |
| Nama Penuh                             |
| Muhammad Fadhil Bin Abdullah           |
| E-mel                                  |
| soccerplaymaker@hotmail.com            |
| Tarikh Lahir                           |
| <b>i</b> 1989-01-01                    |
| Tempat Lahir                           |
| Hospital Sungai Buloh                  |
| Jantina : Lelakix 💌                    |
| Taraf Perkahwinan : Bujang× ▼          |
| No. Telefon Yang Boleh Dihubungi       |
| 0165456678                             |
| Taraf kewarganegaraan : Warganegarax 💌 |
| Bangsa : Melayux 💌                     |
| Agama : Islam× ▼                       |
| Alamat Menetap Semasa                  |
| Taman Sri Gombak                       |
|                                        |
| Poskod                                 |
| 53200                                  |
| Bandar                                 |
| Gombak                                 |
| Negeri : Selangorx -                   |

Pemohon diminta mengisi semua maklumat diri berkaitan dan klik Kemas kini.

### MUAT NAIK GAMBAR

| 24/11/2021<br>15:58:54                    | ≡                                                                               | Muhammad Fadhil Bin Abdullah |
|-------------------------------------------|---------------------------------------------------------------------------------|------------------------------|
| 😤 Utama                                   | Maklumat Diri                                                                   | Peribadi / Maklumat Diri     |
| MENU                                      |                                                                                 |                              |
| 💄 Peribadi 🔰 🗧                            | MUAT NAIK GAMBAR                                                                | ×                            |
| <b>Maklumat Diri</b><br>Maklumat Keluarga | Pilih Gambar Untuk Dimuat Naik (jpg, jpeg, png,<br>(Maksimum Saiz Gambar : 2MB) | gif)<br>ng Boleh Dihubungi   |
| Pengalaman Kerja                          | Gambar Berwarna Berukuran Pasport Dan Berpa                                     | Jkalan Formal.               |
| Kegiatan                                  | E Pilih Gambar                                                                  | negaraan                     |
| Kertas Penyelidikan                       |                                                                                 | nat ×                        |
| Biasiswa / Pinjaman                       | _                                                                               |                              |
| Kualiti Peribadi                          | Batal                                                                           | Muat Naik                    |
| Kesihatan                                 | Dokumen Kad Pengenalan                                                          | Tiada Maklumat 🗙             |
| Perujuk Diri                              |                                                                                 |                              |
| Perakuan Jabatan                          | Kad Pengenalan                                                                  | Agama                        |
|                                           | 777777777777777777777777777777777777777                                         | Islam 🗸                      |
| 🞓 Akademik 🔰 💙                            |                                                                                 | Alamat Menetap Semasa        |

Klik pada Pilih Gambar dan klik Muat Naik untuk simpan.

#### MAKLUMAT KELUARGA

| 18/08/2021<br>08:18:42 | ≡                              | Muhammad Fadhil Bin Abdullah |
|------------------------|--------------------------------|------------------------------|
| 倄 Utama                | Maklumat Keluarga              | Peribadi / Maklumat Keluarga |
| MENU                   |                                |                              |
| Peribadi >             |                                |                              |
| Maklumat Diri          |                                |                              |
| Maklumat Keluarga      |                                |                              |
| Pengalaman Kerja       | Tiada Maklumat!                |                              |
| Kegiatan               | Sila Tambah Maklumat Keluarga. |                              |
| Kertas Penyelidikan    | ← Tambah Maklumat Keluarga     |                              |
| Biasiswa / Pinjaman    |                                |                              |
| Kualiti Peribadi       |                                |                              |
| Kesihatan              |                                |                              |
| Perujuk Diri           |                                |                              |
|                        |                                |                              |
| r Akademik             |                                |                              |
| Kelulusan Khas         |                                |                              |

Paparan Maklumat Keluarga. Klik pada butang **Tambah Maklumat Keluarga** untuk tambah maklumat keluarga.

| 18/08/2021<br>08:13:29                                        | =             |                                                             | Muhammad Fadhil Bin Abdullah |
|---------------------------------------------------------------|---------------|-------------------------------------------------------------|------------------------------|
| 😤 Utama                                                       | Maklumat Kelu | TAMBAH MAKLUMAT KELUARGA ×                                  | Peribadi / Maklumat Keluarga |
| MENU                                                          |               | Nama Ahli Keluarga<br>Masukkan Nama Penuh                   |                              |
| Maklumat Diri<br><b>Maklumat Keluarga</b><br>Pengalaman Kerja |               | No. Kad Pengenalan Ahli Keluarga<br>Masukkan Kad Pengenalan |                              |
| Kegiatan<br>Kertas Penyelidikan                               |               | Negara Kelahiran: Sila Pilih Maklumat Berkaitan 🔹           | L.                           |
| Biasiswa / Pinjaman<br>Kualiti Peribadi                       |               | Status : [Sila Pilih Maklumat Berkaitan 🔹                   |                              |
| Perujuk Diri                                                  |               | Batal Simpan                                                |                              |
| <ul> <li>Akademik</li> <li>Kelulusan Khas</li> </ul>          |               |                                                             |                              |

| 24/11/2021<br>15:47:30                                                                       | =                                            |                                                                                                    | Muhammad Fadhil Bin Abdullah                            |
|----------------------------------------------------------------------------------------------|----------------------------------------------|----------------------------------------------------------------------------------------------------|---------------------------------------------------------|
| Utama MENU     Peribadi     Maklumat Diri                                                    | Maklumat Keluarga<br>+ Maklumat Keluarga + M | aklumat Saudara / Kenalan DBP 🔹 Dokumen Kad Po                                                                   | Peribadi / Maklumat Keluarga<br>engenalan Ahli Keluarga |
| Maklumat Keluarga<br>Pengalaman Kerja<br>Kegiatan                                            | Maklumat Keluarga / Kenalan / Sauc           | hli Keluarga<br>Maklumat Penuh                                                                                   | Tindakan                                                |
| Reitar i ciyeliolaan<br>Biasiswa / Pinjaman<br>Kualiti Peribadi<br>Kesihatan<br>Perujuk Diri | 55039999999                                  | <ul> <li>Abdullah Bin Haji Ismail</li> <li>Kedah, Malaysia</li> <li>Bapa Kandung</li> <li>Masih Hidup</li> </ul> | Tindakan 💌                                              |
| Perakuan Jabatan                                                                             |                                              |                                                                                                    |                                                         |

Klik pada butang Dokumen Kad Pengenalan Ahli Keluarga untuk muat naik Kad Pengenalan Diri Ahli Keluarga dan pastikan dokumen paparan Kad Pengenalan Diri Ahli Keluarga seperti di bawah ini.

| 24/11/2021<br>15:50:16                                                                      | =                                 |                                                                                                    | ۲                                        | Muhammad Fadhil Bin Abdullah |
|---------------------------------------------------------------------------------------------|-----------------------------------|----------------------------------------------------------------------------------------------------|------------------------------------------|------------------------------|
| 🔏 Utama                                                                                     | Maklumat Keluarga                 |                                                                                                    |                                          | Peribadi / Maklumat Keluarga |
| MENU                                                                                        |                                   | Valdumet Cauders / Kanalan DDD                                                                                   | men Ked Dangenelan Abli Keluarga         |                              |
| Maklumat Diri<br><b>Maklumat Keluarga</b><br>Pengalaman Kerja<br>Kegiatan                   | Maklumat Keluarga / Kenalan / Sar | udara<br>Ahli Keluarga                                                                                           | J. J. J. J. J. J. J. J. J. J. J. J. J. J |                              |
| Kertas Penyelidikan<br>Biasiswa / Pinjaman<br>Kualiti Peribadi<br>Kesihatan<br>Perujuk Diri | 550399999999                      | <ul> <li>Abdullah Bin Haji Ismail</li> <li>Kedah, Malaysia</li> <li>Bapa Kandung</li> <li>Masih Hidup</li> </ul> | Tindakan                                 | •                            |
| Perakuan Jabatan                                                                            |                                   |                                                                                                    |                                          |                              |

#### PENGALAMAN KERJA

| 18/08/2021<br>08:17:22 | ≡                                      | Muhammad Fadhil Bin Abdullah |
|------------------------|----------------------------------------|------------------------------|
| 💣 Utama                | Pengalaman Keria                       | Peribadi / Pengalaman Kerja  |
| MENU                   |                                        |                              |
| 🛔 Peribadi 🔰 🗦         |                                        |                              |
| Maklumat Diri          |                                        |                              |
| Maklumat Keluarga      |                                        |                              |
| Pengalaman Kerja       | Tiada Maklumat!                        |                              |
| Kegiatan               | Sila Tambah Maklumat Pengalaman Kerja. |                              |
| Kertas Penyelidikan    | Tambah Pengalaman Kerja                |                              |
| Biasiswa / Pinjaman    |                                        |                              |
| Kualiti Peribadi       |                                        |                              |
| Kesihatan              |                                        |                              |
| Perujuk Diri           |                                        |                              |
|                        |                                        |                              |
| Akademik >             |                                        |                              |
| 🌞 Kelulusan Khas 🔹 🔉   |                                        |                              |

Paparan Pengalaman Kerja. Klik pada butang **Tambah Pengalaman Kerja** untuk tambah maklumat pengalaman kerja.

| 23/11/2021                         |                   | TAMBAH PENGALAMAN KERJA X                           | 🛞 Muhammad Fadhil Bin Abdullah                                                                                                    |
|------------------------------------|-------------------|-----------------------------------------------------|----------------------------------------------------------------------------------------------------|
| 🐢 Utama                            | Pangalaman Karia  | Jawatan .                                           | Perbadi / Pengalaman Kesja                                                                                                    |
| HENU                               | r engalaman kerja | Masukkan Nama Jawatan                               | And the set of the set of the set |
| 🛓 Peribadi                         | 5                 | Majikan                                             |                                                                                                    |
| Maklumat Diri                      |                   | Masukkan Nama Majikan                               |                                                                                                    |
| Maklumat Keluarga                  |                   | Bidang Perkerjaan : Sila Pilih Maklumat Berkaitan 👻 |                                                                                                    |
| Pengalaman Kerja                   |                   | Status Perkerjaan : Sila Pilih Maklumat Berkaitan * |                                                                                                    |
| Kegiatan                           |                   | Gaii                                                |                                                                                                    |
| Kertas Penyelidikan                |                   | - 0.00 RM +                                         |                                                                                                    |
| Kualiti Peribadi                   |                   | Deskonst Turas                                      |                                                                                                    |
| Kephatan                           |                   | Huraian tidak melebihi 500 huruf dan ruangan kosong |                                                                                                    |
| Perujuk Diri                       |                   |                                                     |                                                                                                    |
| 🕿 Akademik                         | >                 |                                                     |                                                                                                    |
| <ul> <li>Kelulusan Khas</li> </ul> | >                 | Tempoh                                              |                                                                                                    |
| 🛱 Permohonan Jawatan               | >                 | Mula hingga Tamat                                   |                                                                                                    |
| Desan Bahasa dan Pastaka           |                   |                                                     |                                                                                                    |
|                                    |                   | Batal Simpan                                        |                                                                                                    |

#### **KEGIATAN**

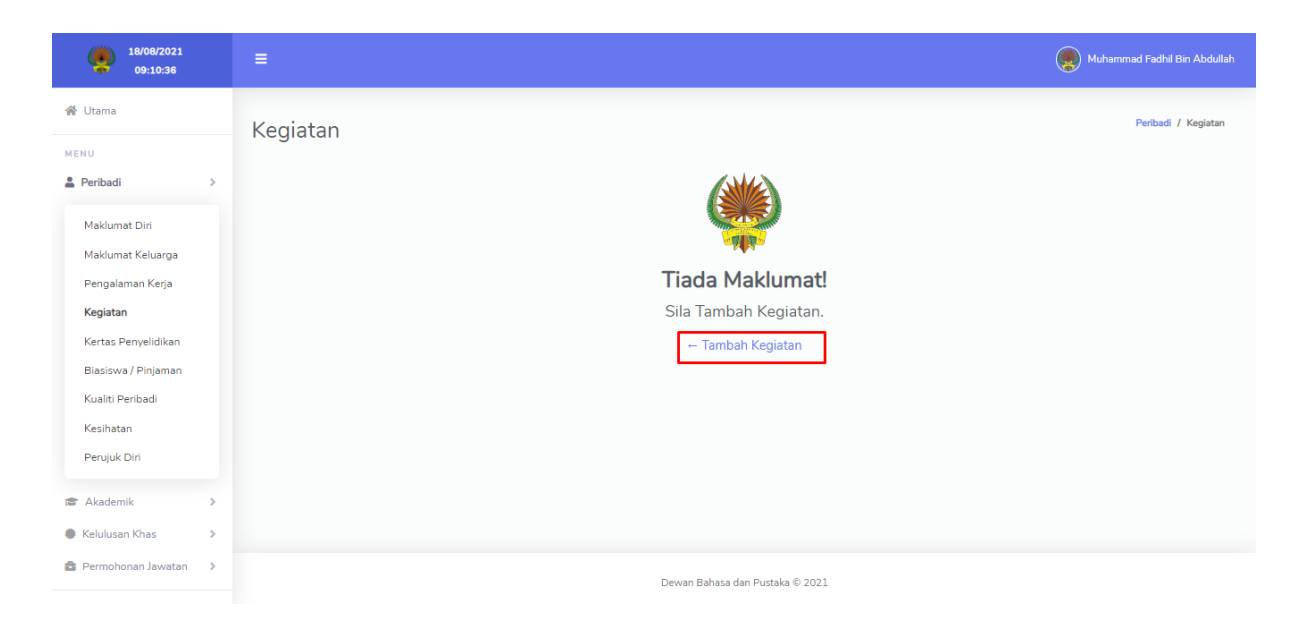

Paparan Kegiatan. Klik pada butang **Tambah Kegiata**n untuk tambah maklumat kegiatan.

| 18/08/2021<br>09:11:50                  |           |                                                  | Muhammad Fadhil Bin Abdullah |
|-----------------------------------------|-----------|--------------------------------------------------|------------------------------|
| 倄 Utama                                 | Kegiatan  | TAMBAH KEGIATAN ×                                | Peribadi / Kegiatan          |
| MENU                                    | Regiatari |                                                  |                              |
| 🌲 Peribadi >                            |           | Kegiatan Sukan / Sosial / Kesatuan / Kesenian    |                              |
| Maklumat Diri                           |           | Jenis Kegiatan                                   |                              |
| Maklumat Keluarga<br>Pengalaman Kerja   |           | Masukkan Jenis Kegiatan                          |                              |
| Kegiatan                                |           | Jawatan / Penglibatan                            |                              |
| Kertas Penyelidikan                     |           | Taraf Penyakilan Cita Bilib Maldurat Borlaitan a |                              |
| Biasiswa / Pinjaman<br>Kualiti Peribadi |           |                                                  |                              |
| Kesihatan                               |           | Mula hingga Tamat                                |                              |
| Perujuk Diri                            |           |                                                  |                              |
| Akademik >                              |           | Batal Simpan                                     |                              |
| Kelulusan Khas >                        |           |                                                  |                              |
| Permohonan Jawatan >                    |           | Dewan Bahasa dan Pustaka © 2021                  |                              |

#### KERTAS PENYELIDIKAN

| 18/08/2021<br>09:15:59   |                                  | Muhammad Fadhil Bin Abdullah   |
|--------------------------|----------------------------------|--------------------------------|
| 😤 Utama                  | Kertas Penvelidikan              | Peribadi / Kertas Penyelidikan |
| MENU                     |                                  |                                |
| 🚨 Peribadi >             |                                  |                                |
| Maklumat Diri            |                                  |                                |
| Maklumat Keluarga        |                                  |                                |
| Pengalaman Kerja         | Tiada Maklumat!                  |                                |
| Kegiatan                 | Sila Tambah Kertas Penyelidikan. |                                |
| Kertas Penyelidikan      | ← Tambah Kertas Penyelidikan     |                                |
| Biasiswa / Pinjaman      |                                  |                                |
| Kualiti Peribadi         |                                  |                                |
| Kesihatan                |                                  |                                |
| Perujuk Diri             |                                  |                                |
| 🚖 Akademik 🔉             |                                  |                                |
| Kelulusan Khas           |                                  |                                |
| 💼 Permohonan Jawatan 🔹 🔉 | Dewan Bahasa dan Pustaka © 2021  |                                |
|                          |                                  |                                |

## Paparan Kertas Penyelidikan. Klik pada butang **Tambah Kertas Penyelidikan** untuk tambah maklumat kertas penyelidikan.

| 24/11/2021<br>14:41:10                                     | =              |                                                                                                    | Muhammad Fadhil Bin Abdullah   |
|------------------------------------------------------------|----------------|----------------------------------------------------------------------------------------------------|--------------------------------|
| 😤 Utama                                                    | Kertas Penveli | TAMBAH KERTAS PENYELIDIKAN ×                                                                              | Peribadi / Kertas Penyelidikan |
| MENU                                                       |                | Kertas Penyelidikan Ilmiah Yang Telah Dihasilkan (Tajuk<br>Kertas / Kajian Di Peringkat Pengajian Tinggi) |                                |
| Maklumat Diri<br>Maklumat Keluarga                         |                | Tajuk<br>Masukkan Tajuk                                                                                   |                                |
| Pengalaman Kerja<br>Kegiatan<br><b>Kertas Penyelidikan</b> |                | Huraian<br>Huraian tidak melebihi 200 huruf dan ruangan kosong                                            | ٦.                             |
| Biasiswa / Pinjaman<br>Kualiti Peribadi                    |                |                                                                                                    |                                |
| Kesihatan<br>Perujuk Diri                                  |                | Batal Simpan                                                                                              |                                |
| 🖀 Akademik 👂                                               |                |                                                                                                    |                                |

#### **BIASISWA / PINJAMAN**

| 18/08/2021<br>09:21:34   |                                           | Muhammad Fadhil Bin Abdullah   |
|--------------------------|-------------------------------------------|--------------------------------|
| 倄 Utama                  | Biasiswa / Piniaman                       | Peribadi / Biasiswa / Pinjaman |
| MENU                     |                                           |                                |
| 🛓 Peribadi >             |                                           |                                |
| Maklumat Diri            |                                           |                                |
| Maklumat Keluarga        |                                           |                                |
| Pengalaman Kerja         | Tiada Maklumat!                           |                                |
| Kegiatan                 | Sila Tambah Maklumat Biasiswa / Pinjaman. |                                |
| Kertas Penyelidikan      | ← Tambah Biasiswa / Pinjaman              |                                |
| Biasiswa / Pinjaman      |                                           |                                |
| Kualiti Peribadi         |                                           |                                |
| Kesihatan                |                                           |                                |
| Perujuk Diri             |                                           |                                |
| 😰 Akademik >             |                                           |                                |
| Kelulusan Khas           |                                           |                                |
| 🔷 Permohonan Jawatan 🔹 🔉 | Dewan Bahasa dan Pustaka © 2021           |                                |

Paparan Biasiswa / Pinjaman. Klik pada butang **Tambah Biasiswa / Pinjaman** untuk tambah maklumat biasiswa atau pinjaman.

| 18/08/2021<br>09:22:57                                                                                                    |                                                                                                    | Muhammad Fadhil Bin Abdullah |
|----------------------------------------------------------------------------------------------------|----------------------------------------------------------------------------------------------------|------------------------------|
| 😤 Utama                                                                                                    | Biasiswa / Pinjaman                                                                                                    | Peribadi / Biasiswa/Pinjaman |
| <ul> <li>Peribadi</li> <li>Maklumat Diri</li> <li>Maklumat Keluarga</li> <li>Pengalaman Kerja</li> <li>Kegiatan</li> <li>Kertas Penyelidikan</li> <li>Biasiswa / Pinjaman</li> <li>Kualiti Peribadi</li> <li>Kesihatan</li> <li>Penjuk Diri</li> <li>Akademik</li> <li>Kelulusan Khas</li> </ul> | Tambah Biasiswa / Pinjaman       ×         Nama Biasiswa / Pinjaman       *         Masukkan Nama Biasiswa / Pinjaman       ;aman.         Jenis       Biasiswa         Pinjaman       Estal         Simpan       Simpan |                              |
| Permohonan Jawatan >                                                                                                    | Dewan Bahasa dan Pustaka 🖗 2021                                                                                                    |                              |

#### **KUALITI PERIBADI**

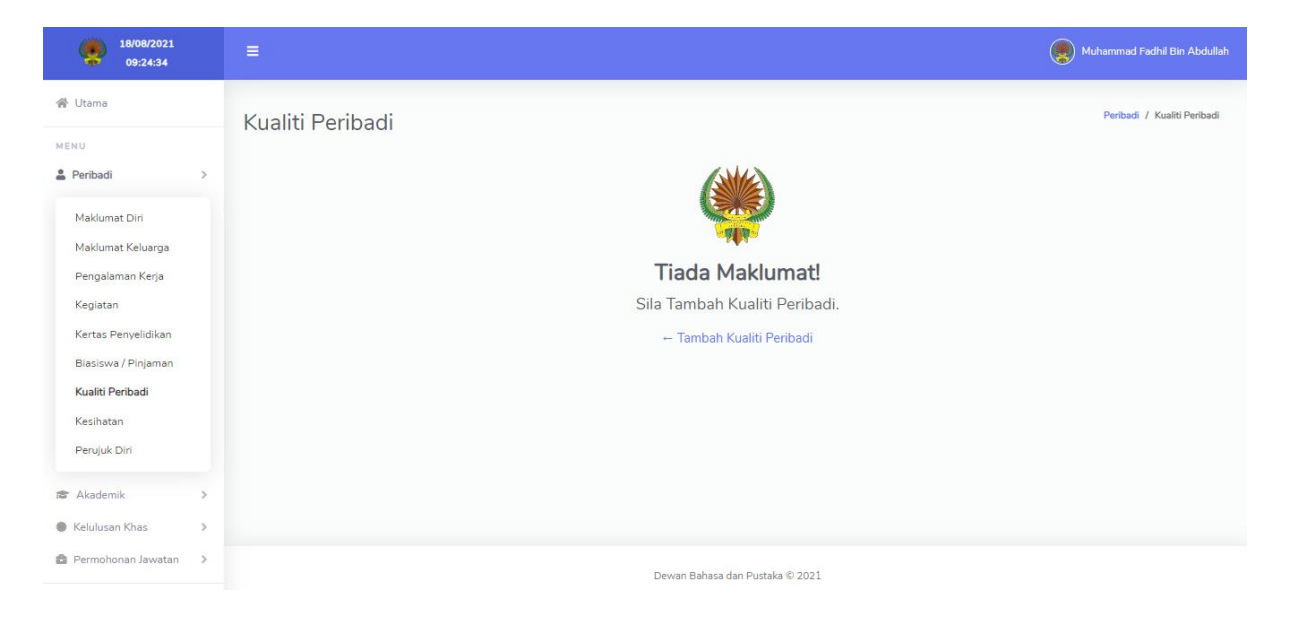

## Paparan Kualiti Peribadi. Klik pada butang **Tambah Kualiti Peribadi** untuk tambah maklumat kemahiran dan bakat pemohon.

| 24/11/2021<br>14:43:04                                                                                                    |                 | TAMBAH KUALITI PERIBADI ×                                                                                                    | Wuhammad Fadhil Bin Abdullah |
|----------------------------------------------------------------------------------------------------|-----------------|----------------------------------------------------------------------------------------------------|------------------------------|
| ★ Utama MENU Peribadi > Maklumat Diri Maklumat Cliri Maklumat Keluarga Pengalaman Kerja Kegiatan Kertas Penyelidikan Biasiswa / Pinjaman Kualiti Peribadi Kesihatan Penyuk Diri | Kualiti Peribad | Kemahiran / Bakat/ Pengetahuan Bahasa / Pengetahuan Komputer Dan Keterangan Lain Berkaitan Dengan Jawatan Yang Dimohon Kemahiran Dan Keterangan Lain Berkaitan Dengan Jawatan Yang Dimohon          Jenis :       Kemahiran / Bakatx *         Nama Kemahiran / Bakat       *         Nama Kemahiran / Bakat       *         Huraian       Huraian tidak melebihi 100 huruf dan ruangan kosong | Peribadi / Kualiti Peribadi  |
| Kelulusan Khas >                                                                                                    |                 |                                                                                                    |                              |

#### **KESIHATAN**

| 18/08/2021<br>09:27:57                                                                                                    | =                                                                                                    | Muhammad Fadhil Bin Abdullah |
|----------------------------------------------------------------------------------------------------|----------------------------------------------------------------------------------------------------|------------------------------|
| ★ Utama MENU Peribadi Maklumat Diri Maklumat Diri Maklumat Keluarga Pengalaman Kerja Kegiatan Kertas Penyelidikan Biasiswa / Pinjaman Kualiti Peribadi Keshatan Perujuk Diri Akademik Kelulusan Khas Kelulusan Khas | Kesihatan          1. Adakah anda sihat dan bebas penyakit kronik ?         Ya         Tidak         2. Adakah anda Orang Kurang Upaya (OKU) ?         Ya         Tidak         2. Adakah anda Orang Kurang Upaya (OKU) ?         Ya | Peribudi / Kesihutan         |
| Permohonan Jawatan >                                                                                                    | Dewan Bahasa dan Pustaka 🕸 2021                                                                                                    |                              |

Paparan Kesihatan bagi menilai tahap kesihatan pemohon.

| 18/08/2021<br>09:31:25 | =                                                | Muhammad Fadhil Bin Abdullah |
|------------------------|--------------------------------------------------|------------------------------|
| 🖀 Utama                | Kesihatan                                        | Peribadi / Kesihatan         |
| MENU                   |                                                  |                              |
| 🛓 Peribadi 🔰 🗦         |                                                  |                              |
| Maklumat Diri          |                                                  |                              |
| Maklumat Keluarga      | 1. Adakah anda sihat dan bebas penyakit kronik ? |                              |
| Pengalaman Kerja       | O Ya                                             |                              |
| Kegiatan               | ⊖ Tidak                                          |                              |
| Kertas Penyelidikan    | 2. Adakah anda Orang Kurang Upaya (OKU) ?        |                              |
| Biasiswa / Pinjaman    | ○ Ya<br>○ Tidak                                  |                              |
| Kualiti Peribadi       |                                                  |                              |
| Kesihatan              | Simpan Maklumat                                  |                              |
| Perujuk Diri           |                                                  |                              |
| Akadamik               |                                                  |                              |
|                        |                                                  |                              |
| 🏶 Kelulusan Khas 🛛 🔉   |                                                  |                              |
| Permohonan Jawatan >   | Dewan Bahasa dan Pustaka © 2021                  |                              |

#### PERUJUK DIRI

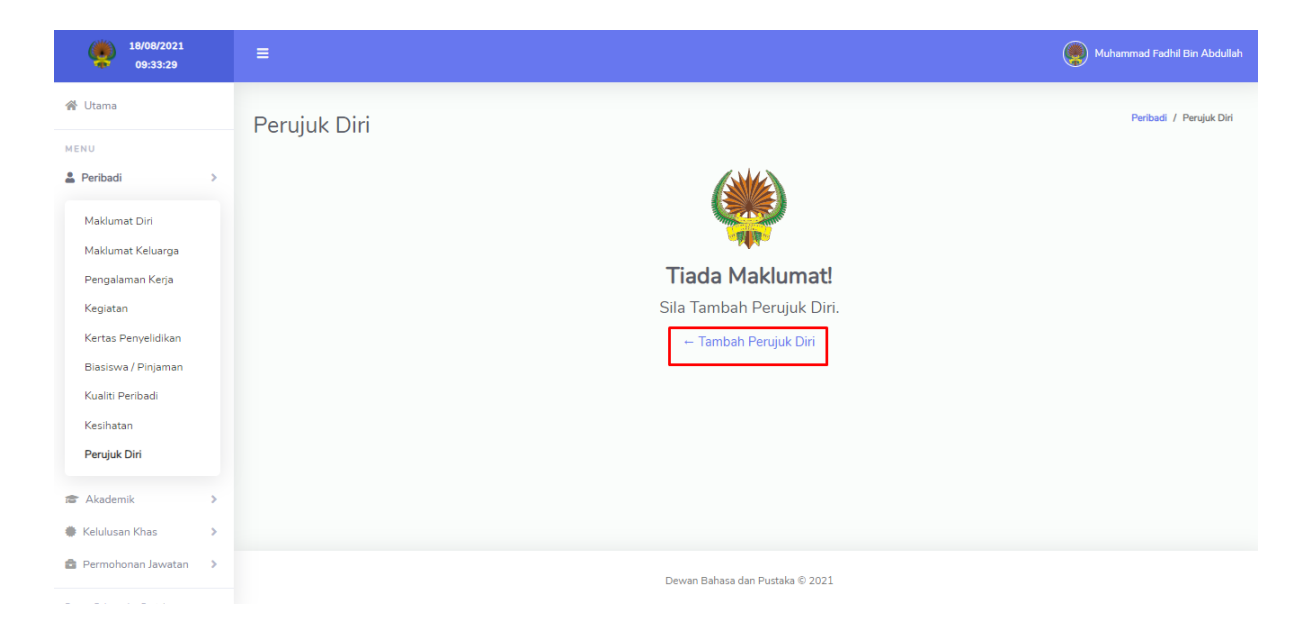

Paparan Perujuk Diri. Klik pada butang **Tambah Perujuk Diri** untuk tambah maklumat perujuk kepada pemohon.

| 18/08/2021<br>09:35:11                               |              | TAMBAH PERUJUK DIRI ×                     | 👰 Muhammad Fadhil Bin Abdullah |
|------------------------------------------------------|--------------|-------------------------------------------|--------------------------------|
| ∰ Utama<br>MENU                                      | Perujuk Diri | Nama<br>Masukkan Nama Penuh               | Peribadi / Penujuk Diri        |
| Aklumat Diri<br>Maklumat Keluarga                    |              | Pekerjaan<br>Masukkan Nama Pekerjaan      |                                |
| Pengalaman Kerja<br>Kegiatan<br>Kertas Penyelidikan  |              | Nama Syarikat<br>Masukkan Nama Syarikat   |                                |
| Biasiswa / Pinjaman<br>Kualiti Peribadi<br>Kesihatan |              | E-mel<br>Masukkan E-mel                   |                                |
| Akademik     Kelulusan Khas                          |              | Masukkan No. Telefon Yang Boleh Dihubungi |                                |
| 😭 Permohonan Jawatan 🔹 🔉                             |              | Batal Simpan                              |                                |

#### PERAKUAN JABATAN

| 24/11/2021<br>14:50:51 | ≡                | Wuhammad Fadhil Bin Abdullah |
|------------------------|------------------|------------------------------|
| 🖀 Utama                | Perakuan Jabatan | Peribadi / Perakuan Jabatan  |
| MENU                   |                  |                              |
| Peribadi >             |                  |                              |
| Maklumat Diri          |                  |                              |
| Maklumat Keluarga      |                  |                              |
| Pengalaman Kerja       | Tiada M          | laklumat!                    |
| Kegiatan               | Sila Tambah P    | erakuan Jabatan.             |
| Kertas Penyelidikan    | - Tambah Pe      | rakuan Jabatan               |
| Biasiswa / Pinjaman    |                  |                              |
| Kualiti Peribadi       |                  |                              |
| Kesihatan              |                  |                              |
| Perujuk Diri           |                  |                              |
| Perakuan Jabatan       |                  |                              |
| 🕿 Akademik 💦 🔪         |                  |                              |

## Paparan Perakuan Jabatan. Klik pada butang **Tambah Perakuan Jabatan** untuk tambah maklumat.

| 24/11/2021<br>14:51:59                                                                                          | l≡                                                                                                    | Muhammad Fadhil Bin Abdullah |
|----------------------------------------------------------------------------------------------------|----------------------------------------------------------------------------------------------------|------------------------------|
|                                                                                                    | Perakuan Jaba TAMBAH PERAKUAN JABATAN × Nama Gred Masukkan Nama Gred Nama Jawatan Semasa Masukkan Nama Jawatan Semasa | Peribadi / Perakuan Jabatan  |
| Kertas Penyelidikan<br>Biasiswa / Pinjaman<br>Kualiti Peribadi<br>Kesihatan<br>Perujuk Diri<br>Perakuan Jabatan | Nama Jabatan<br>Masukkan Nama Jabatan<br>Batal Simpan                                                                 |                              |

Pemohon diminta untuk mengisi ruangan yang disediakan dan klik **Simpan**. **Nama Jabatan** merupakan nama jabatan yang sedang bekerja.

| 🛞 Utama                |                  |                                                        |                             |
|------------------------|------------------|--------------------------------------------------------|-----------------------------|
|                        | Perakuan Jabatan |                                                        | Peribadi / Perakuan Jabatan |
| MENU                   |                  |                                                        |                             |
| 🛔 Peribadi 🔷           |                  |                                                        |                             |
| Maklumat Diri          |                  |                                                        |                             |
| Maklumat Keluarga      |                  | 📝 Perakuan Jabatan 面 Perakuan Jabatan                  |                             |
| Pengalaman Kerja       |                  |                                                        |                             |
| Kegiatan               |                  | Borang Perakuan Jabatan                                |                             |
| Kertas Penyelidikan    |                  | Perakuan Jabatan<br>(Dokumen yang telah ditandatangan) |                             |
| Biasiswa / Pinjaman    |                  |                                                        |                             |
| Kualiti Peribadi       |                  | Nama Jawatan                                           |                             |
| Kesihatan              |                  | FA29 Penolong Pegawai Teknologi Maklumat 🗸             |                             |
| Perujuk Diri           |                  | Nama Jabatan                                           |                             |
| Perakuan Jabatan       |                  | Dewan Bahasa Dan Pustaka 🗸                             |                             |
| 🕿 Akademik 🔹 🔉         |                  |                                                        |                             |
| Kelulusan Khas         |                  |                                                        |                             |
| 🚔 Permohonan Jawatan 🔉 |                  |                                                        |                             |
|                        |                  |                                                        |                             |

| ☰ Borang Perakuan | 1 / 1   - 100% +   🗄 🕎                                                                                                    | ± ⊕ : |
|-------------------|----------------------------------------------------------------------------------------------------|-------|
|                   | DEWAN BAJASA DAN PISTAKA<br>Malaysia                                                                                                    |       |
|                   | PERAKUAN KETUA JABATAN PERMOHONAN JAWATAN KOSONG                                                                                                    |       |
|                   | Saya mengesahkan bahawa Muhammad Fadhil Bin Abdullah FA29 Penolong Pegawai Teknologi<br>Maklumat adalah staf di Jabatan ini Dewan Bahasa Dan Pustaka.<br>Saya *menyokong/tidak menyokong permohonan pegawai ini. |       |
|                   | Tarikh : 24/11/2021 Tandatangan Ketua Jabatan                                                                                                    |       |
|                   |                                                                                                    |       |
|                   | Nama Penuh<br>Cap Rasmi Ketua Jabatan                                                                                                    |       |

Pemohon diminta untuk klik pada butang **Borang Perakuan Jabatan** bagi memuat turun borang. Setelah borang dimuat turun sila dapatkan tandatangan daripada jabatan terlibat.

| 💄 Peribadi >             |                                       |   |
|--------------------------|---------------------------------------|---|
| Maklumat Diri            |                                       |   |
| Maklumat Keluarga        | 🕜 Perakuan Jabatan 🛅 Perakuan Jabatan |   |
| Pengalaman Kerja         | Borang Perakuan Jabatan               |   |
| Kegiatan                 |                                       |   |
| Kertas Penyelidikan      | MUAT NAIK DOKUMEN PERAKUAN JABATAN ×  |   |
| Biasiswa / Pinjaman      | Pilib PDE LIntuk Dimust Naik          |   |
| Kualiti Peribadi         | (Maksimum Saiz PDF : 1 MB)            |   |
| Kesihatan                | 🛃 Perakuan Jabatan                    |   |
| Perujuk Diri             |                                       |   |
| Perakuan Jabatan         | Tutup Muat Naik                       |   |
| 📾 Akademik 🔰             |                                       |   |
| 🟶 Kelulusan Khas 🔹 🔉     |                                       |   |
| Permohonan Jawatan >     |                                       |   |
| Dewan Bahasa dan Pustaka | Dewan Bahasa dan Pustaka © 2021       | ^ |

Setelah mendapat tandatangan, pemohon diminta untuk muat naik borang yang telah di tandatangan.

#### AKADEMIK

- 1. Menu mempunyai 4 submenu berikut:
  - 1.1. PMR / PT3
  - 1.2. SPM / SVM
  - 1.3. Diploma / STPM / Matrikulasi / STAM
  - 1.4. Ijazah / PHD
- 2. Pemohon diminta mengisi maklumat yang berkaitan.

#### PMR / PT3

| 18/08/2021<br>09:51:13                                                                                                    | E Muhammad Fadhil Bin Abdullah                                                                                                    |
|----------------------------------------------------------------------------------------------------|----------------------------------------------------------------------------------------------------|
| 倄 Utama                                                                                                    | PMR / PT3 Akademik / PMR / PT3                                                                                                    |
| <ul> <li>MENU</li> <li>Peribadi</li> <li>Akademik</li> <li>PMR / PT3</li> <li>SPM / SVM</li> <li>Diploma / STPM /<br/>Matrikulasi / STAM</li> <li>Ujazah / PHD</li> <li>Kelulusan Khas</li> <li>Kelulusan khas</li> </ul> | <b>Fiada Maklumat!</b><br>Sila Tambah Penilaian Menengah Rendah / Pentaksiran Tingkatan Tiga.<br>— Tambah Penilaian Menengah Rendah / Pentaksiran Tingkatan Tiga |
| Dewan Genese Gen Füßlicke                                                                                                    | Dewan Bahasa dan Pustaka © 2021                                                                                                    |

### Paparan PMR / PT3. Klik pada butang **Tambah PMR / PT3** untuk tambah maklumat Penilaian Menengah Rendah atau Pentaksiran Tingkatan 3.

| 18/08/2021<br>09:53:35                                         | ≡         |                                                                                                    | Muhammad Fadhil Bin Abdullah |
|----------------------------------------------------------------|-----------|----------------------------------------------------------------------------------------------------|------------------------------|
| Utama                                                          | PMR / PT3 | DAFTAR SEKOLAH                                                                                                    | Akademik / PMR/PT3           |
| MENU<br>Peribadi Akademik                                      |           | Ruangan ini adalah bagi pendaftaran sekolah semasa<br>mengambil peperiksaan Penilaian Menengah Rendah /<br>Pentaksiran Tingkatan Tiga. |                              |
| PMR / PT3                                                      |           | Jenis Akademik : Sila Pilih Maklumat Berkaitan 💌                                                                                       |                              |
| SPM / SVM<br>Diploma / STPM /<br>Matrikulasi / STAM            |           | Nama Sekolah<br>Masukkan Nama Sekolah                                                                                                  | iiran Tingkatan Tiga.        |
| ljazah / PHD                                                   |           | Tahun Peperiksaan                                                                                                    | Tingkatan riga               |
| <ul> <li>Kelulusan Khas</li> <li>Permohonan Jawatan</li> </ul> |           | •                                                                                                    |                              |
| Dewan Bahasa dan Pustaka                                       |           | Batal Simpan                                                                                                    |                              |
|                                                                |           | Dewan Bahasa dan Pustaka © 2021                                                                                                    |                              |

Pemohon diminta untuk mengisi ruangan yang disediakan dan klik Simpan.

| 24/11/2021<br>15:07:52                                         | E State State Sta | Muhammad Fadhil Bin Abdullah |
|----------------------------------------------------------------|----------------------------------------------------------------------------------------------------|------------------------------|
| 😤 Utama                                                        | PMR / PT3                                                                                                    | Akademik / PMR/PT3           |
| MENU Peribadi Akademik                                         | Akademik : PMR<br>Sekolah : Sekolah Menengah Kebangsaan Tualang<br>Tahun Peperiksaan : 2003                                                                                                    |                              |
| PMR / PT3<br>SPM / SVM                                         | + Subjek 🕼 Maklumat Sekolah 💼 Sekolah 🏝 Keputusan PMR                                                                                                    |                              |
| Diploma / STPM /<br>Matrikulasi / STAM                         | i Sila pastikan maklumat yang dipaparkan adalah seperti di dalam transkrip anda.                                                                                                    |                              |
| ljazah / PHD                                                   | Keputusan PMR                                                                                                    |                              |
| <ul> <li>Kelulusan Khas</li> <li>Permohonan Jawatan</li> </ul> |                                                                                                    |                              |
| Dewan Bahasa dan Pustaka                                       |                                                                                                    |                              |
|                                                                | Dewan Bahasa dan Pustaka © 2021                                                                                                    |                              |

Pemohon boleh tambah maklumat subjek pada butang **Subjek**. Untuk mengemas kini maklumat sekolah klik pada butang **Maklumat Sekolah** dan untuk memadamkan keseluruhan maklumat berkaitan sekolah dan subjek klik butang **Sekolah**.

## Tambah Subjek

| 18/08/2021<br>09:59:03                                                  | ≡                                                                              | Muhammad Fadhil Bin Abdullah |
|-------------------------------------------------------------------------|--------------------------------------------------------------------------------|------------------------------|
| ☆ Utama MENU                                                            | PMR / PT3                                                                      | Akademik / PMR/PT3           |
| Peribadi >           Akademik >                                         | Akademik : PMR<br>Sekolah : Sekolah Mene<br>Tahun Peperiksaan : 20             |                              |
| <b>PMR / PT3</b><br>SPM / SVM<br>Diploma / STPM /<br>Matrikulasi / STAM | Subjek       Sila Pilih Maklumat Berkaitan ▼         i       Sila pastikan mak |                              |
| ljazah / PHD                                                            | Batal Simpan                                                                   |                              |
| Kelulusan Khas >                                                        |                                                                                |                              |
| Permohonan Jawatan > Dewan Bahasa dan Pustaka                           |                                                                                |                              |
|                                                                         | Dewan Bahasa dan Pustaka © 2021                                                |                              |

| ☆ Utama MENU                                                                     | PMR / PT3                                                               |                                                                               | Akademik / PMR/PT3                 |
|----------------------------------------------------------------------------------|-------------------------------------------------------------------------|-------------------------------------------------------------------------------|------------------------------------|
| Peribadi >           Akademik >                                                  | Akademik : PMR<br>Sekolah : Sekolah Menenga<br>Tahun Peperiksaan : 2003 | h Kebangsaan Tualang                                                          |                                    |
| PMR / PT3<br>SPM / SVM<br>Diploma / STPM /<br>Matrikulasi / STAM<br>Ijazah / PHD | + Subjek 🗹 Ma                                                           | klumat Sekolah 📋 Sekolah<br>at yang dipaparkan adalah sepert<br>Keputusan PMR | di dalam transkrip anda.           |
| <ul> <li>Kelulusan Khas</li> <li>Permohonan Jawatan</li> </ul>                   | Subjek                                                                  | Keputusan                                                                     | Tindakan                           |
| Dewan Bahasa dan Pustaka                                                         | Bahasa <mark>Melayu</mark>                                              | А                                                                             | Kemas Kini Maklumat Hapus Maklumat |
|                                                                                  | Bahasa Inggeris                                                         | A                                                                             | Kemas Kini Maklumat Hapus Maklumat |

Klik pada butang Keputusan PMR untuk muat naik slip PMR dan pastikan dokumen paparan Keputusan PMR seperti di bawah ini.

| 술 Utama                                                                                                  | PMR / PT3                                                              |                                                                                          | Akademik / PMR/PT3                     |
|----------------------------------------------------------------------------------------------------|------------------------------------------------------------------------|------------------------------------------------------------------------------------------|----------------------------------------|
| Peribadi Akademik Akademik Akademik PMR / PT3 SPM / SVM Diploma / STPM / Matrikulasi / STAM Ijazah / PHD | Akademik : PMR<br>Sekolah : Sekolah Meneng<br>Tahun Peperiksaan : 2003 | ah Kebangsaan Tualang<br>aklumat Sekolah 💼 Sekolah<br>nat yang dipaparkan adalah seperti | Keputusan PMR di dalam transkrip anda. |
| Permohonan Jawatan >                                                                                     | Subjek                                                                 | Keputusan                                                                                | Tindakan                               |
| Dewan Bahasa dan Pustaka                                                                                 | Bahasa Melayu                                                          | A                                                                                        | Kemas Kini Maklumat                    |
|                                                                                                    | Bahasa Inggeris                                                        | A                                                                                        | Kemas Kini Maklumat Hapus Maklumat     |

SPM / SVM

| 18/08/2021<br>10:01:48   | =         |                                                                                                 | Muhammad Fadhil Bin Abdullah |
|--------------------------|-----------|-------------------------------------------------------------------------------------------------|------------------------------|
| 🖀 Utama                  | SPM / SVM |                                                                                                 | Akademik / SPM/SVM           |
| MENU                     |           |                                                                                                 |                              |
| Peribadi > Akademik >    |           |                                                                                                 |                              |
| PMR / PT3                |           |                                                                                                 |                              |
| SPM / SVM                |           | l iada Maklumat!                                                                                |                              |
| Diploma / STPM /         |           | Sila Tambah Sijil Pelajaran Malaysia / Sijil Vokasional Malaysia.                               |                              |
| Matrikulasi / STAM       |           | ← Tambah SPM (Sijil Pelajaran Malaysia ( Sekolah )/(Sijil Pelajaran Malaysia ( Persendirian ))) |                              |
| ljazah / PHD             |           | ← Tambah Sijil Vokasional Malaysia                                                              |                              |
| 🏶 Kelulusan Khas 🔹 🔉     |           |                                                                                                 |                              |
| 🚔 Permohonan Jawatan 🔹 🔉 |           |                                                                                                 |                              |
| Dewan Bahasa dan Pustaka |           |                                                                                                 |                              |
|                          |           | Dewan Bahasa dan Pustaka © 2021                                                                 |                              |

Paparan SPM / SVM. Klik pada butang Tambah SPM / SVM untuk tambah Sijil Pelajaran Malaysia bagi kategori Sekolah atau Persendirian serta klik pada butang Tambah Sijil Vokasional Malaysia bagi kategori vokasional.

| 18/08/2021<br>10:04:24                                              | ≡         |                                                                                  | Muhammad Fadhil Bin Abdullah                     |
|---------------------------------------------------------------------|-----------|----------------------------------------------------------------------------------|--------------------------------------------------|
| 倄 Utama                                                             | SPM / SVM | DAFTAR SEKOLAH                                                                   | X<br>Akademik / SPM/SVM                          |
| MENU                                                                | ,         | Ruangan ini adalah bagi pendaftaran sekolah semasa<br>mengambil peperiksaan SPM. |                                                  |
| 😰 Akademik >                                                        |           | Jenis SPM                                                                        | _                                                |
| PMR / PT3                                                           |           | <ul> <li>Sekolah</li> <li>Persendirian</li> </ul>                                |                                                  |
| SPM / SVM<br>Diploma / STPM /<br>Matrikulasi / STAM<br>liazah / PHD |           | Nama Sekolah<br>Masukkan Nama Sekolah                                            | sional Malaysia.<br>I Malaysia (Persendirian ))) |
| Kelulusan Khas                                                      |           | Tahun Peperiksaan                                                                |                                                  |
| Permohonan Jawatan >                                                |           |                                                                                  |                                                  |
| Dewan Bahasa dan Pustaka                                            |           | Batal Simpan                                                                     |                                                  |
|                                                                     |           | Dewan Bahasa dan Pustaka © 2021                                                  |                                                  |

#### Tambah Subjek

| 24/11/2021<br>15:14:33                                                                  |                                                                                                    | Muhammad Fadhil Bin Abdullah |
|-----------------------------------------------------------------------------------------|----------------------------------------------------------------------------------------------------|------------------------------|
| 😤 Utama                                                                                 | SPM / SVM                                                                                                    | Akademik / SPM/SVM           |
| MENU                                                                                    |                                                                                                    |                              |
| Peribadi                                                                                | + SPM (Sijil Pelajaran Malaysia ( Persendirian ))                                                                                                    |                              |
| PMR / PT3<br><b>SPM / SVM</b><br>Diploma / STPM /<br>Matrikulasi / STAM<br>Ijazah / PHD | Akademik : SPM (Sijil Pelajaran Malaysia ( Sekolah ))<br>Sekolah : Sekolah Menengah Kebangsaan Tualang<br>Tahun Peperiksaan : 2010<br>+ Subjek I Maklumat Sekolah Keseluruhan Maklumat & Keputusan SPM / SVM<br>Sila pastikan maklumat yang dipaparkan adalah seperti di dalam transkrip anda. |                              |
| Kelulusan Khas                                                                          | E Keputusan SPM / SVM                                                                                                    |                              |
| Permohonan Jawatan >                                                                    |                                                                                                    |                              |
| Dewan Bahasa dan Pustaka                                                                |                                                                                                    |                              |
|                                                                                         | Dewan Bahasa dan Pustaka © 2021                                                                                                    |                              |

Pemohon boleh tambah maklumat subjek pada butang **Subjek**. Untuk mengemas kini maklumat sekolah klik pada butang **Maklumat Sekolah** dan untuk memadamkan keseluruhan maklumat berkaitan sekolah dan subjek klik butang **Sekolah**.

| 18/08/2021<br>10:11:55                                                                                                    | ≡                                                                                                    | Muhammad Fadhil Bin Abdullah |
|----------------------------------------------------------------------------------------------------|----------------------------------------------------------------------------------------------------|------------------------------|
| ☆ Utama MENU                                                                                                    | SPM / SVM                                                                                                    | Akademik / SPM/SVM           |
| Peribadi Akademik  MR / PT3  SPM / SVM Diploma / STPM / Matrikulasi / STAM Ijazah / PHD  Kelulusan Khas Permohonan Jawatan Permohonan Jawatan Pustaka | +       SPM (Sijil Pelajarar         TAMBAH SUBJEK : SIJIL PELAJARAN       ×         Akademik : SPM (Sijil P         Sekolah : Sekolah Menerahan Subjek :       Sila Pilih Maklumat Berkaitan •         +       Subjek :         Gred :       Sila Pilih Maklumat Berkaitan •         i       Sila pastikan mak |                              |
|                                                                                                    | Dewan Bahasa dan Pustaka © 2021                                                                                                    |                              |

| MENU                                                             |          |                                                                                        |                                                                               |                                    |
|------------------------------------------------------------------|----------|----------------------------------------------------------------------------------------|-------------------------------------------------------------------------------|------------------------------------|
| 💄 Peribadi                                                       | >        | + SPM (Sijil Pelajaran Mal                                                             | aysia ( Persendirian ))                                                       |                                    |
| Akademik                                                         | >        | _                                                                                      |                                                                               |                                    |
| PMR / PT3<br>SPM / SVM<br>Diploma / STPM /<br>Matelialasi / STAM |          | Akademik : SPM (Sijil Pelaja<br>Sekolah : Sekolah Menengat<br>Tahun Peperiksaan : 2010 | ran Malaysia ( Sekolah ))<br>I Kebangsaan Tualang<br>Jumat Sekolah 📋 Keseluru | han Maklumat 🔹 Keputusan SPM / SVM |
| Matrikulasi / STAM<br>Ijazah / PHD                               |          | i Sila pastikan makluma                                                                | it yang dipaparkan adalah sepert                                              | i di dalam transkrip anda.         |
| <ul> <li>Kelulusan Khas</li> <li>Permohonan Jawata</li> </ul>    | ><br>n > |                                                                                        | Keputusan SPI                                                                 | M / SVM                            |
| Dewan Bahasa dan Pustaka                                         |          | Subjek                                                                                 | Keputusan                                                                     | Tindakan                           |
|                                                                  |          | Bahasa Melayu                                                                          | A+                                                                            | Kemas Kini Maklumat                |
|                                                                  |          | Bahasa Inggeris                                                                        | A+                                                                            | Kemas Kini Maklumat                |
|                                                                  |          |                                                                                        |                                                                               |                                    |

Klik pada butang Keputusan PMR untuk muat naik slip SPM/SVM dan pastikan dokumen paparan Keputusan SPM/SVM seperti di bawah ini.

| MENU                                                                    |   |                                                                                                    |                                                                               |                                      |
|-------------------------------------------------------------------------|---|----------------------------------------------------------------------------------------------------|-------------------------------------------------------------------------------|--------------------------------------|
| 🔒 Peribadi                                                              | > | + SPM (Sijil Pelajaran Mal                                                                               | aysia ( Persendirian ))                                                       |                                      |
| Akademik                                                                | > |                                                                                                    |                                                                               |                                      |
| PMR / PT3<br><b>SPM / SVM</b><br>Diploma / STPM /<br>Matrikulasi / STAM |   | Akademik : SPM (Sijil Pelaja<br>Sekolah : Sekolah Menengal<br>Tahun Peperiksaan : 2010<br>+ Subjek 2 Mal | ran Malaysia ( Sekolah ))<br>h Kebangsaan Tualang<br>dumat Sekolah 👔 Keseluru | han Maklumat 🛛 🏦 Keputusan SPM / SVM |
| ljazah / PHD                                                            |   | 1 Sila pastikan makluma                                                                                  | at yang dipaparkan adalah sepert                                              | di dalam transkrip anda.             |
| <ul> <li>Kelulusan Khas</li> <li>Permohonan Jawatan</li> </ul>          | > |                                                                                                    | Keputusan SPN                                                                 | и/svm                                |
| Dewan Bahasa dan Pustaka                                                |   | Subjek                                                                                                   | Keputusan                                                                     | Tindakan                             |
|                                                                         |   | Bahasa Melayu                                                                                            | A+                                                                            | Kemas Kini Maklumat                  |
|                                                                         |   | Bahasa Inggeris                                                                                          | A+                                                                            | Kemas Kini Maklumat                  |
|                                                                         |   |                                                                                                    |                                                                               |                                      |

#### DIPLOMA / STPM / MATRIKULASI / STAM

| 18/08/2021<br>10:14:44   | E Muhammad Fadhil Bin Abdullah                                                                     |
|--------------------------|----------------------------------------------------------------------------------------------------|
| 😭 Utama                  | Diploma / STPM / Matrikulasi / STAM Akademik / Diploma/STPM/Matrikulasi/STAM                       |
| MENU                     |                                                                                                    |
| 💄 Peribadi 🔰 🔪           |                                                                                                    |
| 🖻 Akademik >             |                                                                                                    |
| PMR / PT3                | Tiede Makhumati                                                                                    |
| SPM / SVM                | Hada Makiumati                                                                                     |
| Diploma / STPM /         | Sila Tambah Diploma / Sijil Tinggi Pengajian Malaysia / Matrikulasi / Sijil Tinggi Agama Malaysia. |
| Matrikulasi / STAM       | ← Tambah Diploma / Sijil Tinggi Pengajian Malaysia / Matrikulasi / Sijil Tinggi Agama Malaysia     |
| ljazah / PHD             |                                                                                                    |
| Kelulusan Khas           |                                                                                                    |
| 🚔 Permohonan Jawatan 🔹 > |                                                                                                    |
| Dewan Bahasa dan Pustaka |                                                                                                    |
|                          | Dewan Bahasa dan Pustaka © 2021                                                                    |

Paparan Diploma / STPM / Matrikulasi / STAM. Klik pada butang **Diploma / STPM / Matrikulasi / STAM** untuk tambah sijil Diploma, Sijil Tinggi Pelajaran Malaysia, Matrikulasi dan Sijil Tinggi Agama Malaysia.

| 18/08/2021                             | =                           |                                                         |                                    | Muhammad Fadhil Bin Abdullah                   |
|----------------------------------------|-----------------------------|---------------------------------------------------------|------------------------------------|------------------------------------------------|
| 10:17:14                               |                             | TAMBAH DIPLOMA / SIJIL TINGGI PENGAJIAN ×               |                                    |                                                |
| 😭 Utama                                | Distance / CTDM / Matsiluda | MALAYSIA / MATRIKULASI / SIJIL TINGGI                   |                                    | Akademik / Dioloma / STPM / Matrikulasi / STAM |
| MENU                                   | Dipioma / STPM / Matrikulas |                                                         |                                    |                                                |
| 💄 Peribadi 🔰 🔹                         |                             | Nama Sijil Diploma                                      |                                    |                                                |
| 🕿 Akademik >                           |                             | Masukkan Nama Sijil Diploma                             |                                    |                                                |
| PMR/PT3                                |                             | Akademik : Diploma× •                                   |                                    |                                                |
| SPM / SVM                              |                             | Institusi : 🛛 Sila Pilih Maklumat Berkaitan 💌           |                                    |                                                |
| Diploma / STPM /<br>Matrikulasi / STAM | Sila Ta                     | Tahun                                                   | asi / Sijil Tinggi Agama Malaysia. |                                                |
| ljazah / PHD                           |                             |                                                         | Sijil Tinggi Agama Malaysia        |                                                |
| Kelulusan Khas >                       |                             | Bidang : Sila Pilih Maklumat Berkaitan 👻                |                                    |                                                |
| 🚔 Permohonan Jawatan 🔹 🕨               |                             | Purata Nilaian Gred Keseluruhan (PNGK) / Peratusan      |                                    |                                                |
| Dewan Bahasa dan Pustaka               |                             | - 0.00 PNGK / Peratusan +                               |                                    |                                                |
|                                        |                             | Taraf MQA (Anda mengesahkan bahawa sijil anda mempunyai |                                    |                                                |
|                                        |                             | MQA ?)<br>Ya                                            |                                    |                                                |
|                                        |                             | ⊖ Tidak                                                 |                                    |                                                |
|                                        |                             |                                                         |                                    |                                                |
|                                        |                             | Batal Simpan                                            |                                    |                                                |

| 24/11/2021<br>15:20:19                                         |        |                                                                             |                                                   |                                                                   | ۲                             | Muhammad Fadhil Bin Abdullał     |
|----------------------------------------------------------------|--------|-----------------------------------------------------------------------------|---------------------------------------------------|-------------------------------------------------------------------|-------------------------------|----------------------------------|
| <ul> <li>Utama</li> <li>MENU</li> <li>Peribadi</li> </ul>      | >      | Diploma / STPM                                                              | / Matrikulasi / S                                 | ТАМ                                                               | Akademik / Dip                | loma / STPM / Matrikulasi / STAM |
| PMR / PT3<br>SPM / SVM                                         | >      | Sijil<br>Sijil                                                              | Institusi / Sekolah                               | Bidang                                                            | Dokumen                       | Tindakan                         |
| Diploma / STPM /<br>Matrikulasi / STAM<br>Ijazah / PHD         |        | Diploma Teknologi<br>Maklumat<br>(pengatucaraan)<br>(Jenis Siiil : Diploma) | Politeknik Sultan<br>Abdul Halim<br>Mu'adzam Shah | r≊ Teknologi Maklumat<br>(Teknologi Maklumat)<br>₩ 3.50<br>₩ 2015 | Dokumen     Dokumen Transkrip | Tindakan 👻                       |
| <ul> <li>Kelulusan Khas</li> <li>Permohonan Jawatan</li> </ul> | ><br>> | ()                                                                          |                                                   | Anda Mengesahkan<br>Telah Mendapat<br>Kelulusan MQA.              | Dokumen MQA                   |                                  |
| Dewan Bahasa dan Pustaka                                       |        |                                                                             |                                                   | Dewan Bahasa dan Pustaka © 20                                     | 21                            |                                  |

Klik pada butang Dokumen untuk muat naik transkrip pastikan paparan Dokumen Transkrip dan Dokumen MQA seperti di bawah ini.

| 24/11/2021<br>15:22:29                                         |                                                                             |                                                   |                                                                   | ۲                             | Muhammad Fadhil Bin Abdullah |
|----------------------------------------------------------------|-----------------------------------------------------------------------------|---------------------------------------------------|-------------------------------------------------------------------|-------------------------------|------------------------------|
| 출 Utama<br>MENU                                                | Diploma / STPM                                                              | Akademik / Diplo                                  | oma / STPM / Matrikulasi / STAM                                   |                               |                              |
| Akademik     PMR / PT3     SPM / SVM                           | + Diploma / STPM / Ma                                                       | trikulasi / STAM                                  | Bidang                                                            | Dokumen                       | Tindakan                     |
| Diploma / STPM /<br>Matrikulasi / STAM<br>Ijazah / PHD         | Diploma Teknologi<br>Maklumat<br>(pengatucaraan)<br>(Jenis Sijil : Diploma) | Politeknik Sultan<br>Abdul Halim<br>Mu'adzam Shah | r≊ Teknologi Maklumat<br>(Teknologi Maklumat)<br>₩ 3.50<br>₩ 2015 | Dokumen     Dokumen Transkrip | Tindakan 👻                   |
| <ul> <li>Kelulusan Khas</li> <li>Permohonan Jawatan</li> </ul> |                                                                             |                                                   | Anda Mengesahkan<br>Telah Mendapat<br>Kelulusan MQA.              | Dokumen MQA                   |                              |
| Dewan Bahasa dan Pustaka                                       |                                                                             |                                                   | Dewan Bahasa dan Pustaka © 20                                     | 21                            |                              |

#### IJAZAH / PHD

| 18/08/2021<br>10:22:26                                                                                                    | ≡ (                                                                                                    | Muhammad Fadhil Bin Abdullah |
|----------------------------------------------------------------------------------------------------|----------------------------------------------------------------------------------------------------|------------------------------|
| 🖀 Utama                                                                                                    | liazah / PHD                                                                                                    | Akademik / Ijazah / Phd      |
| MENU  Peribadi Penibadi PMR / PT3 SPM / SVM Diploma / STPM / Matrikulasi / STAM ijazah / PHD  Kelulusan Khas Relukusan Khas Permohonan Jawatan | <b>Tiada Maklumat!</b><br>Sila Tambah Ijazah Sarjana Muda / Ijazah Sarjana / Doktor Falsafah.<br>— Tambah Ijazah Sarjana Muda / Ijazah Sarjana / Doktor Falsafah |                              |
| Dewan Bahasa dan Pustaka                                                                                                    | Dewan Bahasa dan Pustaka © 2021                                                                                                    |                              |

Paparan Ijazah / PHD. Klik pada butang **Tambah Ijazah / PHD** untuk tambah sijil Ijazah Sarjana Muda, Ijazah Sarjana dan Doktor Falsafah.

| 24/11/2021<br>15:24:14                                               | =            | TAMBAH IJAZAH SARJANA MUDA / IJAZAH × SARJANA / DOKTOR FALSAFAH                                                                                                    | Muhammad Fadhil Bin Abdullah                                    |
|----------------------------------------------------------------------|--------------|----------------------------------------------------------------------------------------------------|-----------------------------------------------------------------|
| Kelulusan Khas     Permohonan Jawatan      Perest Babasa der Puntaka | ljazah / PHD | SARJANA / DOKTOR FALSAFAH Nama (jazah Sarjana Muda Masukkan Nama (jazah Sarjana Muda Akademik : [jazah Sarjana Mudax • Akademik : [jazah Sarjana Mudax • Taraf Kepujian Ya Taraf Kepujian Ya Tafak Institusi : [Sila Pilih Maklumat Berkaitan • Tahun Bidang : [Sila Pilih Maklumat Berkaitan • Purata Nilaian Gred Keseluruhan (PNGK) / Peratusan 0.00 PNGK / Peratusan + Taraf NQA (Anda mengesahkan bahawa sijil anda mempunyai MQA ?) | Akademik / ijazah/Phd<br>i / Doktor Falsafah.<br>xktor Falsafah |
|                                                                      |              | O Tidak<br>O Tidak<br>Batal Simpan                                                                                                    |                                                                 |

| 24/11/2021<br>15:26:12                                         |        | Ξ.                                                               |                                     |                                                        | ۲                             | ) Muhammad Fadhil Bin Abdull |
|----------------------------------------------------------------|--------|------------------------------------------------------------------|-------------------------------------|--------------------------------------------------------|-------------------------------|------------------------------|
| 😤 Utama                                                        |        | ljazah / PHD                                                     |                                     |                                                        |                               | Akademik / Ijazah / Phd      |
| Peribadi                                                       | ><br>> | + Ijazah Sarjana Muda / Ijaza                                    | ah Sarjana / Doktor                 | Falsafah                                               |                               |                              |
| PMR / PT3                                                      |        | Senarai Sijil                                                    |                                     |                                                        |                               |                              |
| SPM / SVM                                                      |        | Sijil                                                            | Institusi                           | Bidang                                                 | Dokumen                       | Tindakan                     |
| Diploma / STPM /<br>Matrikulasi / STAM                         |        | ljazah Sarjana Muda Sains<br>Komputer (kejuruteraan<br>Perisian) | Universiti<br>Teknologi<br>Malaysia | 🞓 Sains Komputer<br>(Kepujian) (Sains<br>Komputer)     | Dokumen     Dokumen Transkrip | Tindakan 🔫                   |
|                                                                |        | (Jenis Sijil : Ijazah Sarjana<br>Muda)                           |                                     | ♣ 3.50 ■ 2019                                          | Dokumen MQA                   |                              |
| <ul> <li>Kelulusan Khas</li> <li>Permohonan Jawatan</li> </ul> | >      |                                                                  |                                     | ✓ Anda Mengesahkan<br>Telah Mendapat<br>Kelulusan MOA. |                               |                              |
| Dewan Bahasa dari Pustaka                                      |        |                                                                  |                                     | a an agus sources and the Table 19                     |                               |                              |
|                                                                |        |                                                                  |                                     | Dewan Bahasa dan Pustaka ©                             | 2021                          |                              |

## Klik pada butang Dokumen untuk muat naik transkrip pastikan paparan Dokumen Transkrip dan Dokumen MQA seperti di bawah ini.

| 24/11/2021<br>15:27:47                                         | =                                                                                                 |                                     |                                                              | (                             | Muhammad Fadhil Bin Abdullah |
|----------------------------------------------------------------|---------------------------------------------------------------------------------------------------|-------------------------------------|--------------------------------------------------------------|-------------------------------|------------------------------|
| MENU                                                           | ljazah / PHD                                                                                      |                                     |                                                              |                               | Akademik / Ijazah / Phd      |
| Peribadi )                                                     | + Ijazah Sarjana Muda / Ijaz                                                                      | ah Sarjana / Doktor                 | Falsafah                                                     |                               |                              |
| PMR / PT3<br>SPM / SVM                                         | Sijil                                                                                             | Institusi                           | Bidang                                                       | Dokumen                       | Tindakan                     |
| Diploma / STPM /<br>Matrikulasi / STAM<br><b>Ijazah / PHD</b>  | ljazah Sarjana Muda Sains<br>Komputer (kejuruteraan<br>Perisian)<br>(Jenis Siiil : liazah Sariana | Universiti<br>Teknologi<br>Malaysia | ☎ Sains Komputer<br>(Kepujian) (Sains<br>Komputer)<br>● 3,50 | Dokumen     Dokumen Transkrip | Tindakan 👻                   |
| <ul> <li>Kelulusan Khas</li> <li>Permohonan Jawatan</li> </ul> | Muda)                                                                                             |                                     | ■ 2019<br>⊘ Anda Mengesahkan<br>Telah Mendapat               | Dokumen MQA                   |                              |
| Dewan Bahasa dan Pustaka                                       |                                                                                                   |                                     | Kelulusan MQA.                                               |                               |                              |
|                                                                |                                                                                                   |                                     | Dewan Bahasa dan Pustaka © 2                                 | 2021                          |                              |

#### **KELULUSAN KHAS**

- 1. Menu mempunyai 4 submenu berikut:
  - 1.1. Kelulusan Ikhtisas.
  - 1.2. Kelulusan SKM.
  - 1.3. Kelulusan MUET
- 2. Pemohon diminta mengisi maklumat yang berkaitan.

#### **KELULUSAN IKHTISAS**

| 18/08/2021<br>10:29:23                                                                                                    | =                                                                             | Muhammad Fadhil Bin Abdullah         |
|----------------------------------------------------------------------------------------------------|-------------------------------------------------------------------------------|--------------------------------------|
| <ul> <li>✓ Utama</li> <li>MENU</li> <li>Peribadi</li> <li>Akademik</li> <li>Akademik</li> <li>Kelulusan Khas</li> <li>Kelulusan Khas</li> <li>Kelulusan SKM<br/>Kelulusan SKM<br/>Kelulusan MUET</li> <li>Permohonan Jawatan</li> <li>Perwan Bahasa dan Pustaka</li> </ul> | Kelulusan Ikhtisas<br><b>Fiada Maklumat</b><br>Sila Tambah Kelulusan Ikhtisas | Kelulusan Khas / Kelulusan likhtisas |
|                                                                                                    | Dewan Bahasa dan Pustaka © 2021                                               |                                      |

Paparan Kelulusan Ikhtisas. Klik pada butang **Tambah Kelulusan Ikhtisas** untuk tambah maklumat sijil ikhtisas.

| 24/11/2021<br>15:28:45   |   | =               |                          |                                                             |      | Muhammad Fadhil Bin Abdullah        |
|--------------------------|---|-----------------|--------------------------|-------------------------------------------------------------|------|-------------------------------------|
| 😭 Utama                  |   | Kelulusan Ikhti | çaç                      |                                                             |      | Kelulusan Khas / Kelulusan Ikhtisas |
| MENU                     | > |                 | Tambah Kelulusan         | Ikhtisas                                                    | ×    |                                     |
| 🞓 Akademik               | > |                 | Pilihan Kelulusan Khas : | Sila Pilih Maklumat Berkaitan 🔺                             | ]    |                                     |
| Kelulusan Khas           | > |                 | Nama Institusi / Agensi  | Certified Accounting                                        |      |                                     |
| Kelulusan Ikhtisas       |   |                 | Tahun Peperiksaan        | Technician (cat)<br>Lain - Lain                             |      |                                     |
| Kelulusan MUET           |   |                 | =                        | Licentiate Of The Chartered<br>Institute Of Secretaries And |      |                                     |
| 🖀 Permohonan Jawatan     | > |                 |                          | Administrators Of United<br>Kingdom                         |      |                                     |
| Dewan Bahasa dan Pustaka |   |                 |                          | Batal                                                       | npan |                                     |
|                          |   |                 |                          | Dewan Bahasa dan Pustaka ©                                  | 2021 |                                     |

| 18/08/2021<br>10:32:28                                                                                                    | ≡                                                                              | Muhammad Fadhil Bin Abdullah                        |
|----------------------------------------------------------------------------------------------------|--------------------------------------------------------------------------------|-----------------------------------------------------|
| <ul> <li>☆ Utama</li> <li>MENU</li> <li>▲ Peribadi</li> <li>&gt;</li> <li>☆ Akademik</li> <li>&gt;</li> <li>♦ Kelulusan Khas</li> <li>&gt;</li> <li>Kelulusan Ikhtisas</li> <li>Kelulusan SKM</li> </ul> | Kelulusan Sijil Kemahiran Malaysia                                             | Kelulusan Khas / Kelulusan Sijil Kemahiran Malaysia |
| Kelulusan MUET                                                                                                    | ← Tambah Kelulusan Sijil Kemahiran Malaysia<br>Dewan Bahasa dan Pustaka © 2021 |                                                     |

#### KELULUSAN SKM (SIJIL KEMAHIRAN MALAYSIA)

Paparan Kelulusan SKM. Klik pada butang **Tambah Kelulusan Sijil Kemahiran Malaysia** untuk tambah maklumat sijil.

| 18/08/2021               | ≡                     | Tambah Kelulusan Sijil Kemahiran Malaysia 🛛 🗙           |            | Muhammad Fadhil Bin Abdullah                 |
|--------------------------|-----------------------|---------------------------------------------------------|------------|----------------------------------------------|
| 10.55.00                 |                       | Nama Kelulusan Sijil Kemahiran Malaysia                 |            |                                              |
| 😭 Utama                  | Kelulusan Sijil Kemah | Masukkan Nama Kelulusan Sijil Kemahiran Malaysia        | Kelulus    | an Khas / Kelulusan Sijil Kemahiran Malaysia |
| MENU                     |                       | Akademik : Sila Pilih Maklumat Berkaitan 🔻              |            |                                              |
| 💄 Peribadi 🔹 🔪           |                       | Institusi · Sila Pilih Maklumat Barkaitan 💌             |            |                                              |
| 😤 Akademik 🔰             |                       |                                                         |            |                                              |
| Kelulusan Khas >         |                       | Tahap : Sila Pilih Maklumat Berkaitan 👻                 |            |                                              |
| Kelulusan Ikhtisas       |                       | Tahun                                                   |            |                                              |
| Kelulusan SKM            |                       | <b> </b>                                                | ∕lalaysia. |                                              |
| Kelulusan MUET           |                       | Bidang ( Cila Dilik Maklumat Parkaitan =                | ysia       |                                              |
|                          |                       |                                                         |            |                                              |
| 💼 Permohonan Jawatan 🔹 🔉 |                       | Purata Nilaian Gred Keseluruhan (PNGK)                  |            |                                              |
| Dewan Bahasa dan Pustaka |                       | - 0.00 PNGK / Peratusan +                               |            |                                              |
|                          |                       | Taraf MQA (Anda mengesahkan bahawa sijil anda mempunyai |            |                                              |
|                          |                       | MQA ?)<br>Ya                                            |            |                                              |
|                          |                       | ⊖ Tidak                                                 |            |                                              |
|                          |                       |                                                         |            |                                              |
|                          |                       | Batal Simpan                                            |            |                                              |

#### **KELULUSAN MUET**

| 18/08/2021<br>10:36:18                                                                                                    | =                                                                                | Muhammad Fadhil Bin Abdullah    |
|----------------------------------------------------------------------------------------------------|----------------------------------------------------------------------------------|---------------------------------|
| 倄 Utama                                                                                                    | Kelulusan MUET                                                                   | Kelulusan Khas / Kelulusan MUET |
| MENU  Peribadi Akademik  Akademik  Kelulusan Ikhtisas Kelulusan Ikhtisas Kelulusan SKM Kelulusan MUET  Permohonan Jawatan Counting | <b>Fiada Maklumat!</b><br>Sila Tambah Kelulusan MUET.<br>— Tambah Kelulusan MUET |                                 |
|                                                                                                    | Dewan Bahasa dan Pustaka © 2021                                                  |                                 |

Paparan Kelulusan MUET. Klik pada butang **Tambah Kelulusan MUET** untuk tambah maklumat sijil.

| 18/08/2021<br>10:37:24   | ≡                                           | Muhammad Fadhil Bin Abdullah    |
|--------------------------|---------------------------------------------|---------------------------------|
| 骨 Utama                  | Kelulusan MUET                              | Kelulusan Khas / Kelulusan MUET |
| MENU                     |                                             |                                 |
| 💄 Peribadi 🔰 🗦           | TAMBAH KELULUSAN MUET ×                     |                                 |
| r Akademik               |                                             |                                 |
| Kelulusan Khas >         | Tahun Peperiksaan                           |                                 |
| Kelulusan Ikhtisas       |                                             |                                 |
| Kelulusan SKM            | Keputusan : Sila Pilih Maklumat Berkaitan 🔻 |                                 |
| Kelulusan MUET           |                                             |                                 |
| 🚔 Permohonan Jawatan 🔹 > | Batal Simpan                                |                                 |
| Dewan Bahasa dan Pustaka |                                             |                                 |
|                          |                                             |                                 |
|                          |                                             |                                 |
|                          | Dewan Bahasa dan Pustaka © 2021             |                                 |

#### PERMOHONAN JAWATAN

#### PERMOHONAN

| 18/08/2021<br>10:39:00                                         | =                                 | Muhammad Fadhil Bin Abdullah    |
|----------------------------------------------------------------|-----------------------------------|---------------------------------|
| 😤 Utama                                                        | Permohonan                        | Permohonan Jawatan / Permohonan |
| MENU                                                           |                                   |                                 |
| Akademik >                                                     |                                   |                                 |
| <ul> <li>Kelulusan Khas</li> <li>Permohonan Jawatan</li> </ul> | Maaf ! Borang Anda Belum Lengkap. |                                 |
| Permohonan                                                     | Maklumat Diri 🗙                   |                                 |
| Senarai Permohonan                                             | Maklumat Keluarga                 |                                 |
| Dewan Bahasa dan Pustaka                                       | Kesihatan X                       |                                 |
|                                                                | Perujuk Diri X                    |                                 |
|                                                                |                                   |                                 |

| 18/08/2021<br>10:42:57   | ≡                                                        | Muhammad Fadhil Bin Abdullah    |
|--------------------------|----------------------------------------------------------|---------------------------------|
| 😤 Utama                  | Permohonan                                               | Permohonan Jawatan / Permohonan |
| MENU                     |                                                          |                                 |
| 💄 Peribadi 💦 🔪           |                                                          |                                 |
| r Akademik               |                                                          |                                 |
| Kelulusan Khas           | Maaf I Akademik Anda Belum Lengkan                       |                                 |
| 🚔 Permohonan Jawatan >   | Sila Lengkapkan Sijil Yang Berkaitan                     |                                 |
| Permohonan               | Dengan Anda.                                             |                                 |
| Senarai Permohonan       | Penilaian Menengah Rendah                                |                                 |
| Dewan Bahasa dan Pustaka | Sijil Pelajaran Malaysia                                 |                                 |
|                          | Diploma / STPM / Matrikulasi / STAM X                    |                                 |
|                          | ljazah Sarjana Muda / Ijazah Sarjana / Doktor Falsafah 🗙 |                                 |

Paparan Permohonan. Paparan ini berlaku jika terdapat kriteria maklumat yang tidak dipenuhi. Pemohon diminta memenuhi kriteria berikut.

| 18/08/2021<br>11:10:12                                                                             | ≡                                                                                                    | Muhammad Fadhil Bin Abdullah    |
|----------------------------------------------------------------------------------------------------|----------------------------------------------------------------------------------------------------|---------------------------------|
| <b>숨</b> Utama<br>MENU                                                                             | Permohonan                                                                                                    | Permohonan Jawatan / Permohonan |
| <ul> <li>Peribadi</li> <li>Akademik</li> <li>Kelulusan Khas</li> <li>Permohonan Jawatan</li> </ul> | N19 PEMBANTU PENERBITAN<br>1<br>& Taraf Lantikan :<br>Tetap<br>@ Penempatan :<br>bu Pejabat<br>1 Tetikh Permohonan :<br>1 Tetikh Permohonan : | Mohon Sekarang                  |
| Permohonan<br>Senarai Permohonan<br>Dewan Bahasa dan Pustaka                                       | 13/08/2021-01/10/2021                                                                                                    |                                 |
|                                                                                                    | Dewan Bahasa dan Pustaka © 2021                                                                                                    |                                 |

Paparan Permohonan. Paparan ini bagi maklumat yang telah memenuhi kriteria yang telah ditetapkan. Klik pada butang **Mohon Sekarang** bagi memohon jawatan kosong yang ditawarkan.

| 24/11/2021<br>15:43:46                                         | =                                                                                                    | PERMOHONAN JAWATAN : N19 PEMBANTU × TADBIR                                                                                                    | Muhammad Fadhi Bin Abdullah     |
|----------------------------------------------------------------|----------------------------------------------------------------------------------------------------|----------------------------------------------------------------------------------------------------|---------------------------------|
| 👫 Utama                                                        | Permohonan                                                                                                    | Peringatan !                                                                                                    | Permohonan Jawatan / Permohonan |
| MENU<br>Peribadi Akademik                                      | N19 PEMBANTU TADBIR<br>1                                                                                             | Terdapat maklumat sokongan untuk semakan (Jika ada).<br>Semak                                                                                                    | ADBR                            |
| <ul> <li>Kelulusan Khas</li> <li>Permohonan Jawatan</li> </ul> | tag Taraf Lamlan:<br>Pelerija Sambilan Harian<br>⊕ Perempatan:<br>Ibu Pejabat<br>∰ Tarikh Pernohonan :               | AKADEMIK<br>SUIL : SUIL PELAJARAN MALAYSIA ( SEKOLAH )<br>SEKOLAH : SEKOLAH MENENGAH KEBANGSAAN                                                                                                    | Mehon Sekarang                  |
| Permohonan<br>Senarai Permohonan                               | 24/11/021-30112/021                                                                                                  | TUALANG<br>TAHUN : 2010                                                                                                    | 2021<br>PERAS                   |
| Oneer Bahma dan Puttola                                        | 1<br>⊕ TrafiLentian:<br>Pelegi Sandibi Harlan<br>₩ Penepata:<br>To Pisor<br>™ Rish Pemehoan:<br>24/11/201-30/11/3021 | PERAKUAN PEMOHON<br>Saya akui bahawa semua maklumat yang diberikan adalah<br>benar. Sekiranya maklumat itu didapati palsu, saya boleh<br>didakwa dan permohonan saya akan dibatalkan. Sekiranya<br>saya diberi tawaran jawatan tatu telah pun berkhidimat,<br>maka maklumat palsu itu akan menjadi bukti dan alasan<br>membatalkan tawaran jawatan atau menamatkan<br>perkhidimatan saya. | an:<br>2021                     |
|                                                                |                                                                                                    | Batal Simpan                                                                                                    |                                 |

Pemohon diminta klik pada Setuju dan klik butang Simpan.

| 18/08/2021<br>11:12:53                                                                                                    | =                                 |                  |                                                                                         | Muhammad Fadhil Bin Abdullah    |
|----------------------------------------------------------------------------------------------------|-----------------------------------|------------------|-----------------------------------------------------------------------------------------|---------------------------------|
|                                                                                                    | Permohonan                        |                  |                                                                                         | Permohonan Jawatan / Permohonan |
| 💄 Peribadi 🔰 🔪                                                                                                    | N19 PEMBANTU PENERBITAN           |                  | N11 PEMBANTU OPERASI                                                                    |                                 |
| <ul> <li>Akademik</li> <li>Kelulusan Khas</li> </ul>                                                                                             | ⊥<br>#⊒ Taraf Lantikan :<br>Tetap | Mohon Sekarang   | Z<br>🖶 Taraf Lantikan :<br>Tetap                                                        | Permohonan Diterima             |
| Permohonan Jawatan >                                                                                                    | ibu Pejabat                       |                  | ibu Pejabat<br>Tarikh Permohonan :                                                      |                                 |
| Permohonan<br>Senarai Permohonan                                                                                                    | 13/08/2021-01/10/2021             |                  | 13/08/2021-01/10/2021                                                                   |                                 |
| Dewan Bahasa dan Pustaka                                                                                                    |                                   |                  |                                                                                         |                                 |
|                                                                                                    |                                   | Dewan Bahasa dar | n Pustaka © 2021                                                                        |                                 |
| <ul> <li>Kelulusan Khas</li> <li>Permohonan Jawatan</li> <li>Permohonan</li> <li>Senarai Permohonan</li> <li>Dewan Bahasa dan Pustaka</li> </ul> | Tetap                             | Mohon Sekarang   | Tetap<br>@ Penempatan :<br>Du Pejabat<br>■ Tarikh Permehonan :<br>13/08/2021-01/10/2021 | Permohonan Diterima             |

Permohonan telah berjaya.

### PEMBATALAN PERMOHONAN

| 18/08/2021<br>12:00:04                   | =                                                                                                    |                                                                                         | Muhammad Fadhil Bin Abdullah    |
|------------------------------------------|----------------------------------------------------------------------------------------------------|-----------------------------------------------------------------------------------------|---------------------------------|
| 😭 Utama                                  | Permohonan                                                                                                    |                                                                                         | Permohonan Jawatan / Permohonan |
| MENU                                     |                                                                                                    |                                                                                         |                                 |
| Peribadi     Akademik     Kokukusan Khas | N19 PEMBANTU PENERBITAN<br>1<br>BATAL PERMOHONAN JA'<br>PEMBANTU OPERASI                                                                                                    | WATAN : N11 × erasi                                                                     |                                 |
| Permohonan Jawatan     Permohonan        | Presap     Preseptan:       Ibu Pejabat     Proses pembatalan ini akan meny       # Tankh Permohonan :     permohonan anda akan dipadamk       13/08/2021-01/10/2021     telah dimuat naik semasa membu | vebabkan semua maklumat<br>kan termasuk dokumen yang<br>nat permohonan jawatan ini. 221 | Permohonan Diterima             |
| Senarai Permohonan                       |                                                                                                    | Tutup                                                                                   |                                 |
| Dewan Bahasa dan Pustaka                 |                                                                                                    |                                                                                         |                                 |
|                                          | Dewan Bahasa dan Pustaka © 2021                                                                                                    |                                                                                         |                                 |

Pemohon boleh membatalkan permohonan dengan klik semula pada **Permohonan Diterima** dan klik pada butang **Teruskan** untuk membatalkan permohonan.

#### SENARAI PERMOHONAN

| 24/11/2021<br>15:45:30                               | =                               |                   | Muhammad Fadhil Bin Abdullah            |
|------------------------------------------------------|---------------------------------|-------------------|-----------------------------------------|
| ☆ Utama<br>MENU                                      | Senarai Permohonan              |                   | Permohonan Jawatan / Senaral Permohonan |
| 🌲 Peribadi 🔹 >                                       | Senarai Permohonan              |                   |                                         |
| <ul> <li>Akademik</li> <li>Kelulusan Khas</li> </ul> | Jawatan                         | Tarikh Permohonan | Status                                  |
| 🚔 Permohonan Jawatan 🔹 >                             | N19 Pembantu Tadbir             | 24-11-2021 15:45  | Permohonan Diterima                     |
| Permohonan<br>Senarai Permohonan                     |                                 |                   |                                         |
| Dewan Bahasa dan Pustaka                             |                                 |                   |                                         |
|                                                      | Dewan Bahasa dan Pustaka © 2021 |                   | 2021                                    |

Senarai permohonan jawatan.

#### KEMAS KINI MAKLUMAT

| 12:07:01                                                                                | =                                |                                                                                                    | Muhammad Fadhil Bin Abdullah |
|-----------------------------------------------------------------------------------------|----------------------------------|----------------------------------------------------------------------------------------------------|------------------------------|
| 😤 Utama                                                                                 | Maklumat Keluarga                |                                                                                                    | Peribadi / Maklumat Keluarga |
| Peribadi >                                                                              | + Maklumat Keluarga +            | Maklumat Saudara / Kenalan DBP                                                                                      |                              |
| Maklumat Diri<br><b>Maklumat Keluarga</b>                                               | Maklumat Keluarga / Kenalan / Sa | udara                                                                                                    |                              |
| Pengalaman Kerja                                                                        | No Kad Pengenalan                | Maklumat Penuh                                                                                                    | Tindakan                     |
| Kegiatan<br>Kertas Penyelidikan<br>Biasiswa / Pinjaman<br>Kualiti Peribadi<br>Kesihatan | 550321147777                     | <ul> <li>Abdullah Bin Haji Ismail</li> <li>Selangor, Malaysia</li> <li>Bapa Kandung</li> <li>Masih Hidup</li> </ul> | Tindakan 💌                   |
| Perujuk Diri                                                                            |                                  |                                                                                                    |                              |
| 🐺 Akademik 🔰                                                                            |                                  |                                                                                                    |                              |

| 18/08/2021<br>12:08:05                                                                         | =                                |                                                                                                 | Muhammad Fadhil Bin Abdullah                       |
|------------------------------------------------------------------------------------------------|----------------------------------|-------------------------------------------------------------------------------------------------|----------------------------------------------------|
| & Utama<br>MENU<br>▲ Peribadi >                                                                | Maklumat Keluarga                | Maklumat Saudara / Kenalan DBP                                                                  | Peribadi / Maklumat Keluarga                       |
| Maklumat Diri<br><b>Maklumat Keluarga</b><br>Bongalaman Koria                                  | Maklumat Keluarga / Kenalan / Sa | audara                                                                                          |                                                    |
| Pengalahan Kerja<br>Kegiatan<br>Kertas Penyelidikan<br>Biasiswa / Pinjaman<br>Kualiti Peribadi | No Kad Pengenalan                | Maklumat Penuh<br>Abdullah Bin Haji Ismail<br>Selangor, Malaysia<br>Bapa Kandung<br>Masih Hidup | Kemas Kini Maklumat<br>Hapus Maklumat<br>Hinudikan |
| Kesihatan<br>Perujuk Diri<br>Akademik ><br>Kelulusan Khas >                                    |                                  |                                                                                                 |                                                    |

Pemohon boleh mengemas kini dan hapus maklumat dengan klik pada **Tindakan** dan pilih

#### Kemas Kini Maklumat atau Hapus Maklumat.

| Rajah | Huraian                                                              |
|-------|----------------------------------------------------------------------|
| ď     | Pemohon juga boleh mengemas kini maklumat dengan menekan butang ini. |
| ā     | Pemohon juga boleh hapus maklumat dengan menekan butang ini.         |